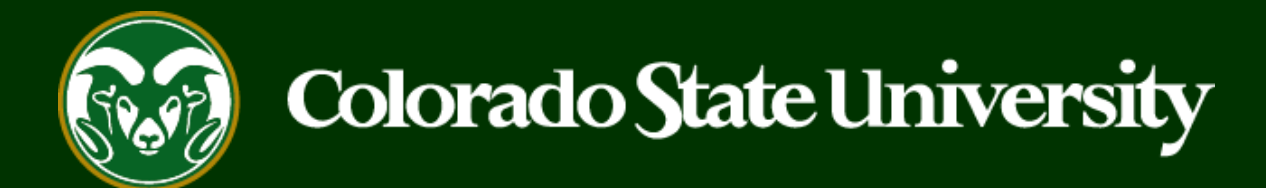

## **CSU** Talent Management System User Guide – Admin/Research Professional Applicant Manager – How to Move Applicants in the TMS

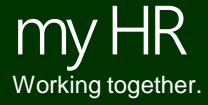

Last Updated: 6/28/2021

Applicant Managers **are the only user group** permitted to move applicants through the different workflow states.

The individuals who have the Applicant Manager user group access are typically the search chair and/or the search support staff member.

Below is a simplified flow chart of the search process in the TMS.

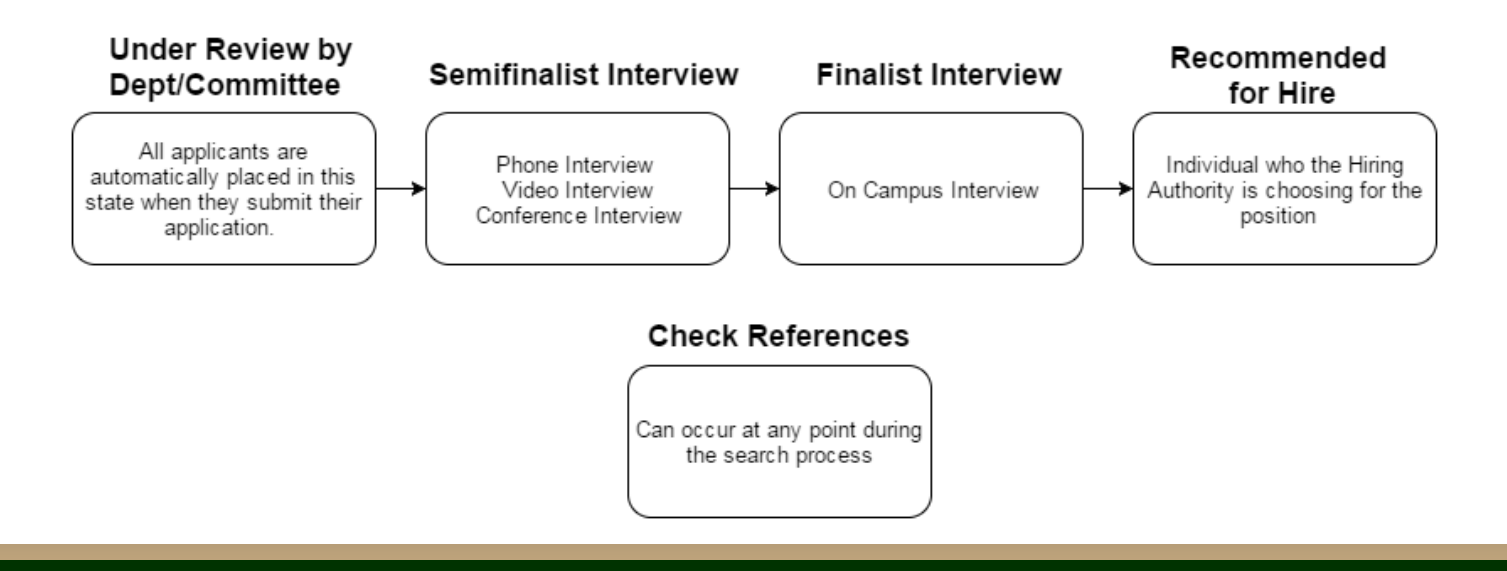

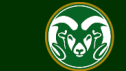

All applicant workflow states are categorized as **active** or **inactive**.

- Active states are for applicants who could still progress in the search process to be hired for the position.
- **Inactive states** are for applicants who are not moving forward in the search process.

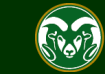

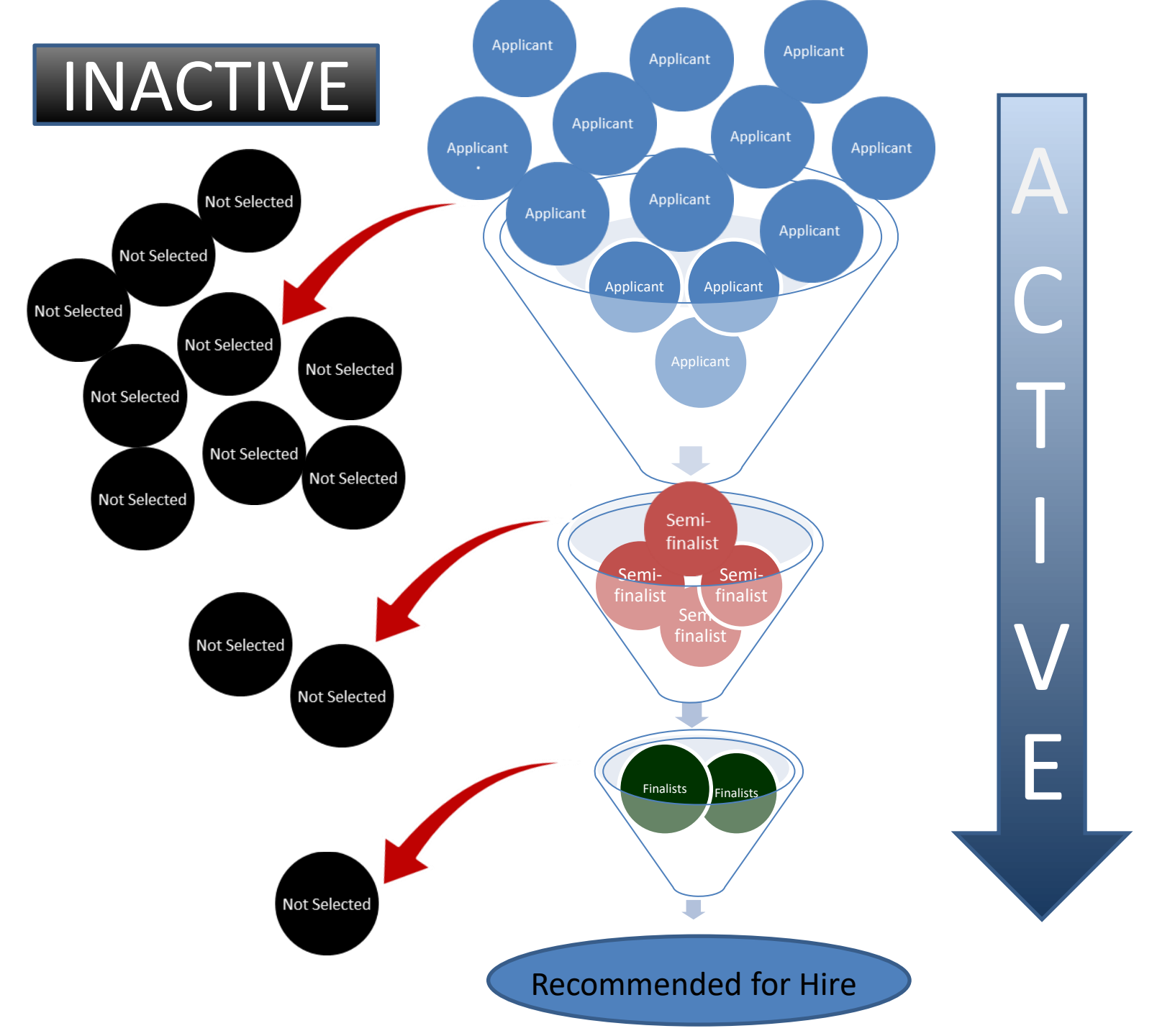

### **Applicant Workflow State Definitions**

| APPLICANT WORKFLOW STATE                                            | WORKFLOW STATE DEFINITION                                                                                                    |                                                                                                    |
|---------------------------------------------------------------------|----------------------------------------------------------------------------------------------------|----------------------------------------------------------------------------------------------------|
|                                                                     |                                                                                                    |                                                                                                    |
| Under Review By Dept/Committee                                      | All applicants are automatically placed in this state w                                                                                                    | hen they submit their application.                                                                                                    |
| Applicant Reactivated (MUST Be Prior To<br>Full Consideration Date) | Placing an applicant in this state by the Applicant Ma<br>may only be done if it is still prior to the full consider                                                    | Note: This document is a helpful resource that lists                                                                                                    |
| Applicant Review, Hold                                              | The application has been reviewed and the applicant<br>being eliminated.                                                                                                | system. This document can be found here:                                                                                                    |
| Semifinalist Interview Approved by EO<br>Coordinator                | The applicant has been selected by the search comm<br>move forward to semifinalist interviews.                                                                          | https://oeo.colostate.edu/media/sites/144/2017/05/APter<br>-Applicant-Workflow-State-Definitions.pdf                                                                                              |
| Semifinalist Interviewed, Not Selected                              | The candidate participated in a semifinalist interview<br>search. Selecting this workflow state releases the car                                                        | but is not being selected to progress to the next phase of the didate from the pool in the TMS.                                                                                                   |
| Semifinalist Interviewed, Hold                                      | The candidate participated in a semifinalist interview<br>progress to the next phase of the search.                                                                     | , is being placed on hold but is not initially being selected to                                                                                                    |
| Check References                                                    | Reference checks can occur when the search commit                                                                                                    | ttee deems necessary during the search process.                                                                                                    |
| All Reference Letters Submitted                                     | This state can be used for those searches that are co<br>request reference letters for applicants and when all<br>workflow state. Thus, letting the applicant manager l | llecting reference letters. The initiator can set up the search to<br>letters are complete the system will move the applicant into this<br>know all of the reference letters have been submitted. |
| Request Finalist Interview                                          | The candidate has been selected for a finalist (on car                                                                                                    | npus) interview.                                                                                                    |
| Approved For Finalist Interview                                     | Once OEO has reviewed the candidates and rationale                                                                                                    | e they will approve requested candidates for finalist interviews.                                                                                                    |
| Finalist Interviewed, Not Selected                                  | The candidate participated in a finalist interviewed, a search. Selecting this workflow state releases the car                                                          | out is not being selected to progress to the next phase of the ndidate from the pool in the TMS.                                                                                                  |
| Finalist Interviewed, Hold                                          | The candidate participated in a finalist interviewed, in the moment.                                                                                                    | s being placed on hold but is not being recommended for hire at                                                                                                    |
| Recommend for Hire Alternate                                        | The candidate is being recommended for hire as an a                                                                                                    | Iternate should the top candidate decline.                                                                                                    |
| Approved Recommend For Hire Alternate                               | Once OEO has reviewed the candidate and rationale hire.                                                                                                    | they will approve the requested candidate as an alternate for                                                                                                    |
| Recommend for Hire                                                  | The candidate is being recommended for hire.                                                                                                    |                                                                                                    |
| Approved Recommend for Hire                                         | OEO reviews the candidate and rationale and will pla                                                                                                    | ce approved hires into this state.                                                                                                    |
| Recommended, Not Selected                                           | The candidate was recommended but not selected for<br>the pool in the TMS.                                                                                              | or hire. Selecting this workflow state releases the candidate from                                                                                                    |
| Hired for Pool Position                                             | This state is for candidates who were hired for an op<br>hires that may not be available for that term, but ma                                                          | en pool. (Only used on the original open pool to identify pool<br>y be available for a subsequent term).                                                                                          |
| Offered, Declined                                                   | The candidate has declined the offer.                                                                                                    |                                                                                                    |
| OEO Returned to Applicant Manager                                   | OEO needs additional information and is returning the                                                                                                    | ne applicant or candidate to the Applicant Manager.                                                                                                    |
| Hired                                                               | The candidate has gone through the search process a                                                                                                    | and a Hiring Proposal has been completed and approved.                                                                                                    |

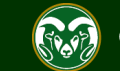

### To start...

This training guide will provide a general overview of the search process as viewed through the Applicant Manger's perspective. The following pages explain the most common movements preformed by the Applicant Manager: Moving unsuccessful applicants into an 'Inactive' (Not Selected) workflow states, moving applicants into 'Hold' workflow states, moving applications forward for interviews, and moving the candidate you wish to hire into final review and approval.

The training guide begins with the posting having just closed, the committee has screened for minimum qualifications, and the Applicant Manager is logging into the TMS to begin moving applicants into various workflow states...

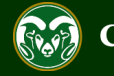

## Log into the System as an Applicant Manager

| •••• Applicant Tracking System                              |                                                  |                                  |                               |                   | Welcome, Test User                                              | <u>My Profile</u>                       | <u>Help</u>   | <u>logout</u> |
|-------------------------------------------------------------|--------------------------------------------------|----------------------------------|-------------------------------|-------------------|-----------------------------------------------------------------|-----------------------------------------|---------------|---------------|
| Applicant Tracking System                                   | 1. Select the Applicant three dots in the top-le | Tracking moo<br>ft corner of the | dule by clicking<br>e screen. | g the             | User Gro                                                        | up:<br>ant Manager                      |               |               |
| Position Management                                         |                                                  |                                  |                               | _                 | Applice                                                         | Shortcul                                | ts 🔻          |               |
| OTHER TOOLS<br>Colorado State University<br>Employee Portal | ine Recruitment System                           |                                  |                               |                   | 2. Select Applicant Manager from the User Group drop-down menu. |                                         |               | 1             |
|                                                             | Postings Hiring P                                | roposals Pos                     | sition Requests               | Onboarding Tasks  | UACIW                                                           | e Applicat                              |               |               |
|                                                             |                                                  |                                  |                               | Filters           |                                                                 | $\circ$                                 |               |               |
|                                                             | be displayed.                                    |                                  |                               | , and and a       |                                                                 | 0                                       |               |               |
|                                                             |                                                  |                                  |                               |                   | Eva<br>Une                                                      | aluated Applicants<br>valuated Applican | s<br>its      |               |
|                                                             |                                                  | Postings Hi                      | iring Proposals               | Position Requests |                                                                 |                                         |               |               |
|                                                             |                                                  |                                  | Unwa                          | atch Postings     | 14 Commit<br>Departmen                                          | tees Servent last 365                   | ed By<br>Days |               |

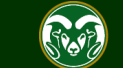

#### Locate the Posting

| Hire                              |                                                                                                    |                                                                                                    |                                                                     |                                          |                                                                                     |                                                                  | Welcom                                                        | ne, Test User                                             | <u>My Profile</u>                                  | <u>Help</u>                                                                            | logo       |
|-----------------------------------|----------------------------------------------------------------------------------------------------|----------------------------------------------------------------------------------------------------|---------------------------------------------------------------------|------------------------------------------|-------------------------------------------------------------------------------------|------------------------------------------------------------------|---------------------------------------------------------------|-----------------------------------------------------------|----------------------------------------------------|----------------------------------------------------------------------------------------|------------|
| C                                 | olorado 🕋                                                                                                    |                                                                                                    |                                                                     |                                          |                                                                                     |                                                                  |                                                               | User Gro                                                  | oup:                                               |                                                                                        |            |
|                                   | University                                                                                                    |                                                                                                    |                                                                     |                                          |                                                                                     |                                                                  |                                                               | Applic                                                    | ant Manager                                        |                                                                                        |            |
| Home                              | Postings -                                                                                                    |                                                                                                    |                                                                     |                                          |                                                                                     |                                                                  |                                                               |                                                           | Shortc                                             | uts 🔻                                                                                  |            |
| Posting                           | gs / Admin Professional/ Rese                                                                                                    | arch Professional                                                                                                    |                                                                     |                                          | _                                                                                   |                                                                  |                                                               |                                                           |                                                    |                                                                                        |            |
| Ad                                | Imin P Note: You                                                                                                    | i can search for<br>ig Number into t                                                                                            | the posting<br>he main se                                           | by enterin<br>arch bar.                  |                                                                                     | l Pos                                                            | tings                                                         |                                                           |                                                    |                                                                                        |            |
| S                                 | Saved Searches 🗸 🛛 🛛 20                                                                                                    | 01900228AP                                                                                                    |                                                                     |                                          | Search Q N                                                                          | lore Search C                                                    | Options 🗸                                                     |                                                           |                                                    |                                                                                        |            |
|                                   |                                                                                                    |                                                                                                    |                                                                     |                                          |                                                                                     |                                                                  |                                                               |                                                           |                                                    |                                                                                        |            |
| Ad ho                             | oc Search 🗙                                                                                                    | Admin Profession                                                                                                    | al/Research                                                         |                                          |                                                                                     |                                                                  |                                                               |                                                           |                                                    |                                                                                        |            |
| Ad ho<br>Ad h                     | oc Search 🗙                                                                                                    | Admin Profession                                                                                                    | al/Research                                                         | selection?                               |                                                                                     |                                                                  |                                                               |                                                           | Act                                                | ions 🗸                                                                                 | 1          |
| Ad ho<br>Ad h                     | oc Search X<br>hoc Search Save this search<br>Working Title                                                                                                    | Admin Profession<br>ch? Selected records<br>Posting<br>Number                                                                   | al/Research<br>Clear<br>Position<br>Number                          | selection?<br>Department                 | Active<br>Applic                                                                    | e Wor<br>ations Stat                                             | kflow<br>e Las                                                | st Status Upda                                            | Act                                                | ions ✓<br>(Actions                                                                     | 5)         |
| Ad ho                             | oc Search X hoc Search Save this search Working Title Academic Success Coord                                                                                                 | Admin Profession<br>ch? Selected records<br>Posting<br>Number                                                                   | al/Research<br>O X Clear<br>Position<br>Number<br>O12379.0001       | selection?<br>Department<br>College of T | Active<br>Applic<br>Shortcut: Hover o                                               | e Wor<br>ations Stat                                             | kflow<br>e Las<br>tions butto                                 | st Status Upda<br>ie os 201 ) at<br>in and                | Act<br>ate                                         | ions  (Actions Actions                                                                 | 5)         |
| Ad ho                             | oc Search 🗙                                                                                                    | Admin Profession<br>ch? Selected records<br>Posting<br>Number                                                                   | al/Research<br>O X Clear<br>Position<br>Number<br>012379.0001       | Department                               | Active<br>Applie<br>Shortcut: Hover of<br>select 'View Appli<br>to the Applicants t | e Wor<br>ations Stat<br>ver the Ac<br>cants' to b<br>ab within   | kflow<br>e Las<br>tions butto<br>ie taken dii<br>the posting  | st Status Upda<br>e os 201 } at<br>in and<br>rectly<br>g. | Act<br>ate<br>11:20 AM<br>Gr<br>V<br>P             | ions V<br>(Actions<br>Actions<br>ENERAL<br>iew<br>osting                               | 5)         |
| Ad ho<br>Ad h                     | oc Search       X         hoc Search       Save this search         Working Title       Academic Success Coord         elect the posting for which policants by clicking on  | Admin Profession<br>ch? Selected records<br>Posting<br>Number<br>dinator 01900228AF                                             | al/Research<br>O X Clear<br>Position<br>Number<br>012379.0001<br>ew | Department                               | Active<br>Applic<br>Shortcut: Hover or<br>select 'View Appli<br>to the Applicants t | e Wor<br>ations Stat<br>ver the Ac<br>cants' to b<br>ab within t | kflow<br>e Las<br>tions butto<br>he taken dii<br>the posting  | st Status Upda<br>n and<br>rectly<br>p.                   | Act<br>ate<br>11:20 AM<br>Gi<br>Vi<br>P<br>Vi<br>A | ions V<br>(Actions<br>Actions<br>ENERAL<br>iew<br>osting<br>Iew<br>pplicant            | 5)<br>5    |
| Ad ho<br>Ad h<br>1. Set<br>the ap | boc Search       X         hoc Search       Save this search         Working Title       Academic Success Coord         elect the posting for which policants by clicking on | Admin Profession<br>ch? Selected records<br>Posting<br>Number<br>dinator 101900228AF<br>ch you wish to vi<br>its working title. | al/Research<br>O X Clear<br>Position<br>Number<br>O12379.0001<br>ew | selection?<br>Department<br>College of 1 | Active<br>Applie<br>Shortcut: Hover of<br>select 'View Appli<br>to the Applicants t | wer the Ac<br>cants' to b<br>ab within t                         | kflow<br>e Las<br>tions butto<br>the taken dii<br>the posting | st Status Upda<br>n and<br>rectly                         | ate<br>11:20 AM<br>GI<br>V<br>P<br>V<br>A<br>TF    | ions V<br>(Actions<br>Actions<br>ENERAL<br>jew<br>oosting<br>lew<br>pplicant<br>Acking | <b>s</b> ) |

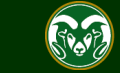

## **Posting - Applicants Tab**

| ••• | Hire                                                                                                    | Welcome, Test User <u>My Profile</u> <u>Help</u> <u>logout</u>                                                                                                    |
|-----|----------------------------------------------------------------------------------------------------|----------------------------------------------------------------------------------------------------|
|     | Colorado Estevenity                                                                                                    | User Group:<br>Applicant Manager                                                                                                    |
|     | Home Postings -                                                                                                    | Shortcuts 👻                                                                                                    |
|     | Postings / Admin Professional/ Research Professional / Academic Success Coordinator (Closed) / Summary                                                                                                    |                                                                                                    |
|     | <ul> <li>I. If you clicked on the Working Title, you will be taken to the Summary tab of the posting. To view your applicants, select the Applicants tab.</li> <li>Posting: Academic Success Coordinator (Admin Professional/ Research)</li> </ul>                                                                    | <ul> <li>See how Posting looks to Applicant</li> <li>Print Preview (Applicant View)</li> <li>Print Preview</li> <li>Add to Watch List</li> <li>Arch Professional)</li> </ul> |
|     | Position Type: Admin     Created by: Test User       Professional/ Research     Owner: OEO       Professional     Department: College of TMS       Training (0000)     Training (0000)                                                                                                    |                                                                                                    |
|     | Summary         History         Applicants         Reports         Associated Position Description           Please review the details of the posting carefully before continuing.         To take move the posting, select the appropriate Workflow by hovering over the orange "Take Action on this Posting" butter | ton. You may add a Comment to the posting                                                                                                    |

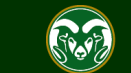

### **Applicants Tab – Initial Review, Active Applicants**

| •••                      | Hire                                                                                                    |                                                                                                    | Welcome, Test User <u>My Profile</u> <u>Help</u> logout                                                                                                    |
|--------------------------|----------------------------------------------------------------------------------------------------|----------------------------------------------------------------------------------------------------|----------------------------------------------------------------------------------------------------|
|                          | Colorado<br>State                                                                                                    |                                                                                                    | User Group:<br>Applicant Manager                                                                                                    |
|                          | Home Postings -                                                                                                    |                                                                                                    | Shortcuts 🔫                                                                                                    |
| N<br>w<br>th<br>In<br>'L | Postings / Admin Professional/<br>ote: When you first navig<br>orkflow state will appear.<br>arough the search process<br>the beginning stages of<br>Juder Review by Dept/Co | Research Professional / Academic Success Coordinator (Closed) / Applicant Review<br>ate into the Applicants tab, only applicants in 'Active'<br>'Active Applicants' are those who could still progress<br>s.<br>the search, most applicants will appear in the active<br>mmittee' workflow state. | <ul> <li>See how Posting looks to Applicant</li> <li>Print Preview (Applicant View)</li> <li>Print Preview</li> <li>Add to Watch List</li> <li>Arch Professional)</li> </ul> |
|                          | Position Type: Admin<br>Professional/ Research<br>Professional<br>Department: College of TMS<br>Training (0000)                                                              | Created by: Test User<br>Owner: OEO                                                                                                    |                                                                                                    |
|                          | Summary History                                                                                                    | Applicants Reports Associated Position Description                                                                                                    |                                                                                                    |
|                          | Saved Searches  Active Applicants           "Active Applicants"                                                                                                    | Note: The blue circle with a number in the middle is the number of 'Active Applicants' for this search.                                                                                                    | h Options 🗸                                                                                                    |

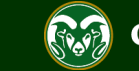

### **Applicants Tab – Inactive Applicants**

#### Posting: Academic Success Coordinator (Admin Professional/ Research Professional)

Note: If disqualifying supplemental questions were used in the posting, then your applicant pool may already contain some 'Inactive' applicants. These individuals 'self-disqualified' from the search by selecting a 'disqualifying' answer to the supplemental questions when applying.

|   | Summary                       | History       | Applicants      | Reports           | Associated Position Description          |  |                                                                                      |  |  |  |  |
|---|-------------------------------|---------------|-----------------|-------------------|------------------------------------------|--|--------------------------------------------------------------------------------------|--|--|--|--|
|   | Saved Search Search Options V |               |                 |                   |                                          |  |                                                                                      |  |  |  |  |
|   |                               |               | Add Column:     | Add Column        | Ŧ                                        |  |                                                                                      |  |  |  |  |
|   |                               | Ad            | ctive/Inactive: | ×Inactive         |                                          |  | 1. To view inactive applicants.                                                      |  |  |  |  |
|   |                               | We            | orkflow State:  | Select All Unsel  | ect All                                  |  | click the More Search Options                                                        |  |  |  |  |
|   |                               |               | First Name:     | Inactive          |                                          |  | button then select Inactive from                                                     |  |  |  |  |
|   |                               |               | Last Name:      | Active            |                                          |  | click Search.                                                                        |  |  |  |  |
|   | Ad hoc Searc                  | ch            | ×               |                   |                                          |  | Note: There are currently three inactive                                             |  |  |  |  |
|   | Ad hoc Sea                    | irch 3 Save t | his search? Sel | ected records 🧿   | X Clear selection?                       |  | disqualified which can be determined                                                 |  |  |  |  |
|   |                               | First Name    | Last Name       | Posting<br>Number | Workflow State (Internal)                |  | based on their current workflow state.<br>When an applicant self-disqualifies from a |  |  |  |  |
|   | 0                             | Pansy         | Parkinson       | 201900228AP       | System Determined Did Not Meet Min Quals |  | search they are automatically moved into                                             |  |  |  |  |
| C | )                             | Gregory       | Goyle           | 201900228AP       | System Determined Did Not Meet Min Quals |  | Determined Did Not Meet Min Quals'.                                                  |  |  |  |  |
|   | ]                             | Vincent       | Crabbe          | 201900228AP       | System Determined Did Not Meet Min Quals |  | March 14, 2019 at 03:00 PM Actions 🗸                                                 |  |  |  |  |

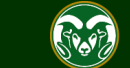

## Step one: Move the applicants who did not meet the minimum qualifications into 'Determined Did Not Meet Min Quals'

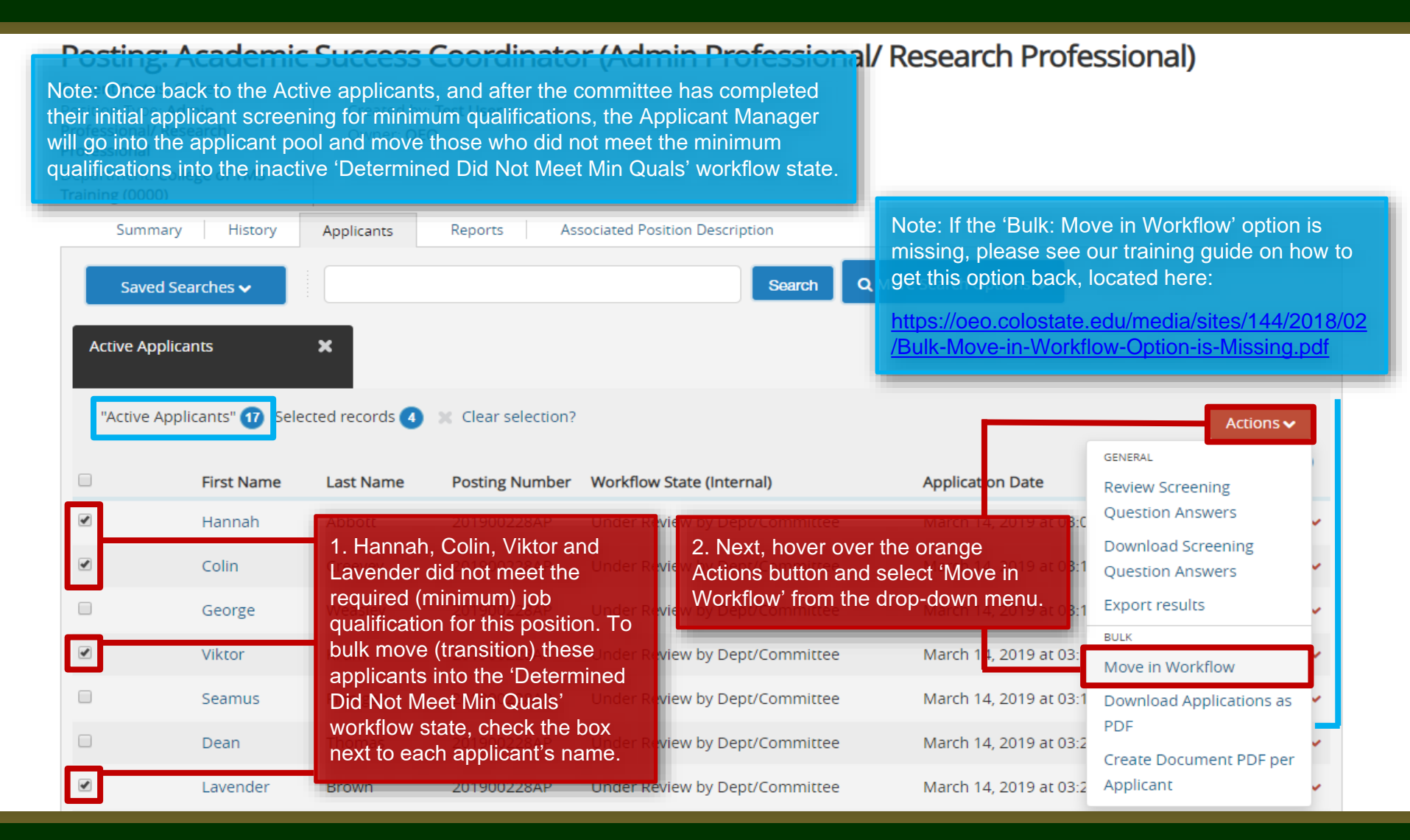

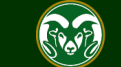

#### **Move Applicants in Bulk**

Postings -Shortcuts -Home rdipator / Applicant Doviow / Pulk Workflow Status Ch Note: If you are bulk moving applicants into the **same** workflow state, use the top 'Change for all applicants' drop down menu. In this scenario, we are moving all four applicants into the workflow state 'Determined Did Not Meet Min Quals'. You can see that once a workflow state is selected in the top drop down menu, all workflow states below auto update to mirror the selection. Change for all applicants Determined Did Not Meet Min Quals Group New State Applicant Current State Reason Prompt User Under Review by Colin Creevey v Determined Did Not Meet Min Quals Dept/Committee Under Review by Hannah Abbott v Determined Did Not Meet Min Quals Dept/Committee Under Review by Viktor Krum ۳ Determined Did Not Meet Min Quals Dept/Committee Under Review by 1. When ready, click Lavender Brown Determined Did Not Meet Min Quals Dept/Committee Save Changes. Select a workflow state ... Application Reviewed, Hold **Check References** Note: If you wanted to move an applicant Application Reviewed, Not Selected into a separate workflow state, use the 'New Late Applicant - Currently Not Under Review Save changes State' drop-down menu next to their name. **Determined Did Not Meet Min Quals** Incomplete Cancel Withdrawn at Applicant's Request

Hired for Pool Position Application Reactivated (MUST be prior to full consideration date) Request Semifinalist Interview - EOC

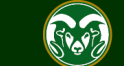

#### **Move Applicants in Bulk - Results**

| tarted the process to transition thes                                                                                                    | e 4 applicants. This may take several minutes.                                                                  |                                                                                                    |
|----------------------------------------------------------------------------------------------------|----------------------------------------------------------------------------------------------------|----------------------------------------------------------------------------------------------------|
| Hire                                                                                                    |                                                                                                    | Welcome, Test User <u>My Profile</u> <u>Help</u> log                                                                                                    |
| Colorado                                                                                                    | Changes, you will be taken back to the Applicants tab                                                           | User Group:<br>Applicant Manager                                                                                                    |
| within the posting. A system<br>you know that the selected                                                                                | m banner will appear across the top of the page letting<br>applicants are in the transition process.            | Shortcuts 🔻                                                                                                    |
| Posting: Academic                                                                                                    | Success Coordinator (Admin Professional/ Res                                                                    | <ul> <li>See how Posting looks to Applicant</li> <li>Print Preview (Applicant View)</li> <li>Print Preview</li> <li>Add to Watch List</li> <li>Professional)</li> </ul> |
| Current Status: Closed<br>Position Type: Admin<br>Professional/ Research<br>Professional<br>Department: College of TMS<br>Training (0000) | Created by: <b>Test User</b><br>Owner: <b>OEO</b>                                                               |                                                                                                    |
| Summary History                                                                                                    | Applicants Reports Associated Position Description Search Q More Se                                             | arch Options 🗸                                                                                                    |
| Active Applicants                                                                                                    | Note: After you refresh the page, the number of 'Active A decrease. In this example, the number dropped from 17 | pplicants' will<br>to 13 since                                                                                                    |

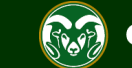

# Step 2: Move applicants who are not moving forward to an interview into 'Not Selected' or 'Hold' workflow states

Note: Once the committee has completed their secondary application screen (using either an applicant rating sheet, applicant screening form, Yes, No Maybe form, or evaluative criteria), the Applicant Manger may go into the system and move applicants who are not moving forward to an interview into the 'Application Reviewed, Hold' or 'Application Reviewed, Not Selected' workflow states.

Note: If the 'Bulk: Move in Workflow' option is missing, please see our training guide on how to get this option back, located here:

https://oeo.colostate.edu/media/sites/160/2018/02/Bulk-Move-in-Workflow-Option-is-Missing.pdf

|   |         | me - Last Name                    |                                          | worknow State (Internal)                       |                | Application Date                     | Review Screening                       |          |
|---|---------|-----------------------------------|------------------------------------------|------------------------------------------------|----------------|--------------------------------------|----------------------------------------|----------|
| • | George  | Weasley                           | 201900228AP                              | Under Review by Dept/Con                       | 2. Hover over  | March 14, 2019 at 03:1               | Question Answers                       | ~        |
|   | Seamus  | Finnigan                          | 201900228AP                              | Under Review by Dept/Cor                       | Actions button | and select t 03:1                    | Download Screening<br>Question Answers | ~        |
|   | Dean    | Thomas                            | 201900228AP                              | Under Review by Dept/Co                        | nmittee        | March 14, 2019 a <mark>t 03:2</mark> | Export results                         | ~        |
|   | Parvati | Patil                             | 201900228AP                              | Under Review by Dept/Cor                       | nmittee        | March 14, 20 <sup>°</sup> 9 at 03:   | BULK<br>Move in Workflow               | <b>-</b> |
|   | Fleur   | Delacour                          | 201900228AP                              | Under Review by Dept/Cor                       | nmittee        | March 14, 2019 at 03:4               | Download Applications                  | as 🖌     |
|   | Draco   | 1. To move app<br>check the boxes | licants in bulk, fi<br>s next to the nan | rst<br>nes of <sup>r R eview by Dept/Cor</sup> | nmittee        | March 14, 2019 at 03:4               | PDF<br>Create Document PDF r           | v        |
|   | Cho     | the individuals y                 | ou wish to trans                         | ition.<br>Under Review by Dept/Cor             | nmittee        | March 14, 2019 at 03:5               | Applicant                              | <b>v</b> |
|   | Luna    | Lovegood                          | 201900228AP                              | Under Review by Dept/Cor                       | nmittee        | March 14, 2019 at 03:53              | PM Act                                 | ions 🗸   |
|   | Neville | Longbottom                        | 201900228AP                              | Under Review by Dept/Cor                       | nmittee        | March 14, 2019 at 03:55              | PM Act                                 | ions 🗸   |
|   | Ginny   | Weasley                           | 201900228AP                              | Under Review by Dept/Cor                       | nmittee        | March 14, 2019 at 03:57              | PM Act                                 | ions 🗸   |

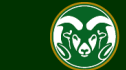

Actions 🗸

GENERAL

## **Move Applicants in Bulk**

| Home Post                                                                                         | itings 🕶                                                                                                    | Shortcuts 👻                                                                                                    |                         |
|---------------------------------------------------------------------------------------------------|----------------------------------------------------------------------------------------------------|----------------------------------------------------------------------------------------------------|-------------------------|
| Note: Applicants who<br>to be moved into the<br>Reviewed, Not Selec<br>forward. (See next sli     | o are not progressing forward to a Semifinalist interview will need<br>workflow state 'Application Reviewed, Hold' or 'Application<br>cted' with a brief rationale/explanation of why they are not moving<br>lide for rationale detail recommendations)                                             |                                                                                                    |                         |
| Note: If you are upda<br>states, use the drop-o                                                   | ating applicants into <b>various</b> workflow<br>-down option next to each of their namesstate                                                                                                    | <b>*</b>                                                                                                    |                         |
| 1. Seamus is being me<br>is an <b>inactive</b> workflow                                           | noved into 'Application Reviewed, <b>Not Selected</b> '. 'Not Selected'<br>ow state. Select a reason from the 'Reason' drop down menu,                                                                                                    | Reason                                                                                                    | Group<br>Prompt<br>User |
|                                                                                                   | male in the Explanation box for why he is not moving forward.                                                                                                    | Ranked lower in numerical evaluation                                                                                                    |                         |
| Seamus<br>Finnigar                                                                                | Application Reviewed, Not Selected •                                                                                                    | Seamus was one of the lower scoring<br>applicants based on the rating sheet. He<br>received a unanimous 'No' from the<br>committee.                                                                         |                         |
|                                                                                                   |                                                                                                    | Ranked lower in numerical evaluation                                                                                                    |                         |
| George<br>Weasley<br>2. George is being mo<br>states with 'Hold' in th<br>the pool, but instead k | ey Under Review by<br>Dept/Committee Application Reviewed, Hold<br>oved into the 'Application Review, <b>Hold</b> ' workflow state. Workflow<br>he name indicate that the committee is not releasing this applicant from<br>keeping them on hold in case one of their top choices drops out. 'Hold' | Explanation:<br>George was a middle tier scoring applicant<br>based on the rating sheet. She received a<br>unanimous 'Maybe' from the committee.<br>Hold pending outcome of the Semifinalist<br>Interviews. |                         |
|                                                                                                   | Under Rener by Select a workflow state                                                                                                    |                                                                                                    |                         |

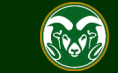

Note: As the search progresses and the applicant pool decreases, the rationale Applicant Applicant Applicant should increase, reflecting the decision making throughout the process. Applicant Applicant Applicant 1. The rationale at this point can be very general. You may use the options from the drop Applicant Applicant down menu to explain why a candidate has or has not n moved forward. С 17 2. Rationale must be more descriptive at this stage. Must e Semiidentify why candidates rose finalist a above the rest to progress to Semi-Semi an interview as well as why the S other applicants are either on e hold or are no longer under consideration. 6 3. Must clearly demonstrate Rationale Finalists Finalists the decision making process for top candidate choice(s). Why is each candidate either offered a position, on hold, or no longer under consideration? **Recommended for Hire** 

## **Move Applicants in Bulk – Results**

| Summary     | History                               | Applicants                                                                                                    | Reports As                                                                                    | sociated Position Description                                                           |                                                                                                    |                 |
|-------------|---------------------------------------|----------------------------------------------------------------------------------------------------|-----------------------------------------------------------------------------------------------|-----------------------------------------------------------------------------------------|----------------------------------------------------------------------------------------------------|-----------------|
| Saved S     | earches 🗸                             |                                                                                                    |                                                                                               | Sea                                                                                     | rch Q Hide Search Options 🗸                                                                                                    |                 |
|             | Act<br>Act<br>Note:<br>and f<br>three | Add Column: Ad<br>tive/Inactive:<br>wr<br>rkflow State: wr<br>: We moved th<br>our into 'Appli<br>on 'Hold' are | d Column<br>Active<br>whilew State<br>nree applicants i<br>cation Review,<br>still showing up | into 'Application Review<br><b>Not Selected</b> '. Notice I<br>o under the Active appli | ved, <b>Hold</b> ',<br>now the<br>cants list.                                                                                                  |                 |
| Ad hoc Sear | ch<br>rcl ③ Save th                   | x<br>is search? Select                                                                                          | ed records 🧿 💥 C                                                                              | lear selection?                                                                         | Note: To sort/group applicants by their workflo<br>states, click the up or down arrow above the<br>'Workflow State (Internal)' column. You can | w<br>Action s 🗸 |
|             | First Name                            | Last Name                                                                                                    | Posting Number                                                                                | Workflow State (Internal)                                                               | sort/group any column using these arrows.                                                                                                    | (Actions)       |
|             | George                                | Weasley                                                                                                    | 201900228AP                                                                                   | Application Reviewed, Hold                                                              | March 14, 2019 at 03:13 PM                                                                                                    | Actions 🗸       |
|             | Fleur                                 | Delacour                                                                                                    | 201900228AP                                                                                   | Application Reviewed, Hold                                                              | March 14, 2019 at 03:46 PM                                                                                                    | Actions 🗸       |
|             | Ginny                                 | Weasley                                                                                                    | 201900228AP                                                                                   | Application Reviewed, Hold                                                              | March 14, 2019 at 03:57 PM                                                                                                    | Actions 🗸       |
|             | Hemione                               | Granger                                                                                                    | 201900228AP                                                                                   | Under Review by Dept/Com                                                                | mittee March 19, 2019 at 04:31 PM                                                                                                    | Actions 🗸       |
|             | Draco                                 | Malfoy                                                                                                    | 201900228AP                                                                                   | Under Review by Dept/Com                                                                | mittee March 14, 2019 at 03:49 PM                                                                                                    | Actions 🗸       |

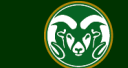

## **Step 3: Move applicants progressing forward to a Semifinalist Interview into 'Request Semifinalist Interview – EOC'**

| No<br>a S<br>int<br>int | ote: Once th<br>Semifinalist<br>o a 'Hold' c<br>o the syste<br>Ad hoc Sea | ne committee l<br>t interview, and<br>or 'Not Selecte<br>m and 'Bulk' n | Applicants<br>has decided w<br>d those not m<br>d' workflow s<br>nove the cano | who they would I<br>loving forward ha<br>tate, the Applica<br>didates who are | ike to move forward to<br>ave been transitioned<br>nt Manager may go sent h<br>moving forward. | <b>Q</b> More Search Options 🗸                     |                                         |
|-------------------------|---------------------------------------------------------------------------|-------------------------------------------------------------------------|--------------------------------------------------------------------------------|-------------------------------------------------------------------------------|------------------------------------------------------------------------------------------------|----------------------------------------------------|-----------------------------------------|
|                         | Ad hoc Se                                                                 | earch 🧿 Save th                                                         | is search? Select                                                              | ed records 👩 💥 C                                                              | lear selection?                                                                                |                                                    | Actions ~                               |
|                         |                                                                           | First Name                                                              | Last Name                                                                      | Posting Number                                                                | Workflow State (Internal)                                                                      | Application [ ate                                  | Review Screening                        |
|                         |                                                                           | George                                                                  | Weasley                                                                        | 201900228AP                                                                   | Application Reviewed, Hold                                                                     | March 14, 2019 at 03:1                             | Question Answers                        |
|                         |                                                                           | Fleur                                                                   | Delacour                                                                       | 201900228AP                                                                   | Application Reviewed, Hold                                                                     | March 14, 2019 at 03:4                             | Question Answers                        |
|                         |                                                                           | Ginny                                                                   | Weasley                                                                        | 201900228AP                                                                   | Application Reviewed, Hold<br>2. Hover over the ora                                            | nge Actions                                        | Export results                          |
|                         |                                                                           | Hemione                                                                 | Granger                                                                        | 201900228AP                                                                   | Under button and select 'Mo                                                                    | ove in Workflow <sup>2</sup> 019 at 04:            | BULK<br>Move in Workflow                |
|                         |                                                                           | Draco                                                                   | ivialfoy                                                                       | 201900228AP                                                                   | Under Review by Dept/Committee                                                                 | March 14, 2019 at 03:4                             | Download Applications as                |
|                         |                                                                           | 1. To move a<br>check the box                                           | pplicants in b                                                                 | ulk, first<br>e names of                                                      | Under Review by Dept/Committee                                                                 | Note: If the 'Bulk: Mov                            | e in Workflow' option is                |
|                         |                                                                           | the individual                                                          | s you wish to                                                                  | transition. BAP                                                               | Under Review by Dept/Committee                                                                 | missing, please see ou<br>get this option back, lo | ur training guide on how to cated here: |
|                         |                                                                           | Ron                                                                     | Weasley                                                                        | 201900228AP                                                                   | Under Review by Dept/Committee                                                                 | March 14, 2019 at 03:59                            | PM<br>du/media/sites/144/2018/0         |
|                         |                                                                           | Harry                                                                   | Potter                                                                         | 201900228AP                                                                   | Under Review by Dept/Committee                                                                 | /Bulk-Move-in-Workflo                              | w-Option-is-Missing.pdf                 |

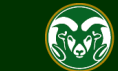

### **Move Applicants in Bulk**

Note: If the committee is only conducting <u>one set of interviews</u>, then applicants need to be moved directly into the workflow state 'Request <u>Finalist</u> Interview - EOC', skipping 'Request Semifinalist Interview'.

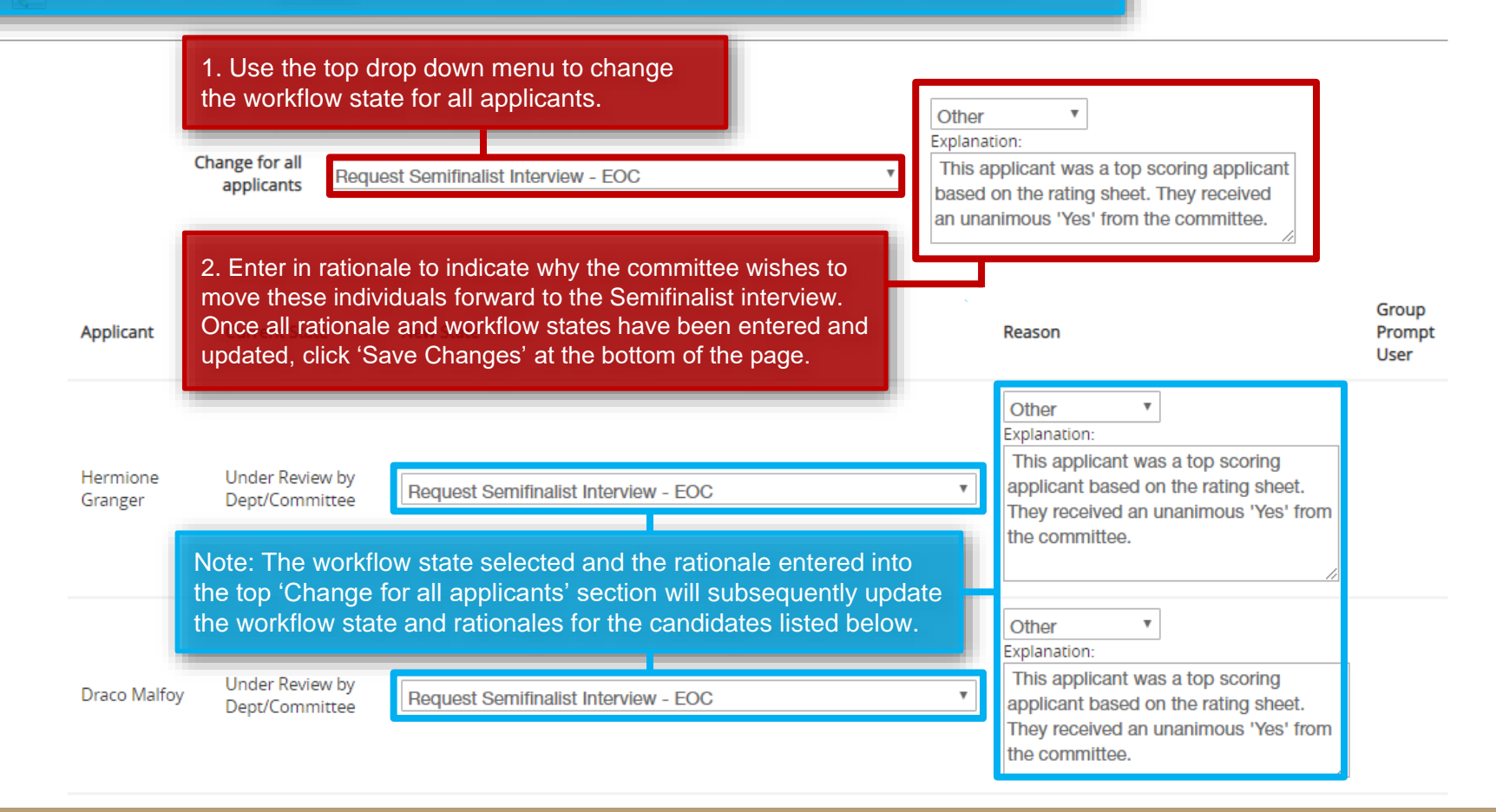

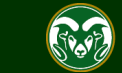

#### **Move Applicants in Bulk - Results**

Note: Once the applicants have been transitioned into their new workflow states ('Request Semifinalist Interview – **EOC**'), the EO Coordinator will need to go into the posting to review and approve the interview requests.

Semifinalist interview requests only need to be reviewed and approved by the EO Coordinator. All finalist interview request are reviewed and approved by both your EO Coordinator *and* OEO.

Whenever you see '- EOC' or '- OEO' at the end of a workflow state, this means this workflow state is 'owned' by these user groups. The Applicant Manager will not be able to make any further updates to those applicants in these workflow states until the request has been reviewed and approved by either the 'EOC' or 'OEO'. Once the EO Coordinator has approved the 'Request Semifinalist Interview' workflow state request, the Applicant Manager will receive an email from the system (see next slide for specific system email triggers). Applicants **may not** be contacted for interviews until the applicant workflow state reads 'Approved for \_\_\_\_\_'.

| Saved S     | earches 🗸       |                    |                  | Search                              | C More Search Options                 |           |
|-------------|-----------------|--------------------|------------------|-------------------------------------|---------------------------------------|-----------|
|             |                 |                    |                  |                                     | · · · · · · · · · · · · · · · · · · · |           |
| Ad hoc Sear | ch              | ×                  |                  |                                     |                                       |           |
|             |                 |                    |                  |                                     |                                       |           |
| Ad hoc Sea  | arch 🧿 Save thi | is search? Selecte | ed records 🕕 🗶 ( | Elear selection?                    |                                       | Actions 🗸 |
|             | -               |                    | -                |                                     |                                       | (Actions) |
|             | First Name      | Last Name          | Posting Number   | Workflow State (Internal)           | Application Date                      | (Actions) |
|             | Hemione         | Granger            | 201900228AP      | Request Semifinalist Interviev - EC | DC March 19, 2019 at 04:31 PM         | Actions 🗸 |
|             | Draco           | Malfoy             | 201900228AP      | Request Semifinalist Interview - EC | DC March 14, 2019 at 03:49 PM         | Actions 🗸 |
|             | Luna            | Lovegood           | 201900228AP      | Request Semifinalist Interview - EC | DC March 14, 2019 at 03:53 PM         | Actions 🗸 |
|             | Neville         | Longbottom         | 201900228AP      | Request Semifinalist Interview - EC | DC March 14, 2019 at 03:55 PM         | Actions 🗸 |
|             | Ron             | Weasley            | 201900228AP      | Request Semifinalist Interview - EC | DC March 14, 2019 at 03:59 PM         | Actions 🗸 |

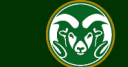

## Moving applicants for EOC and OEO Review and Approval

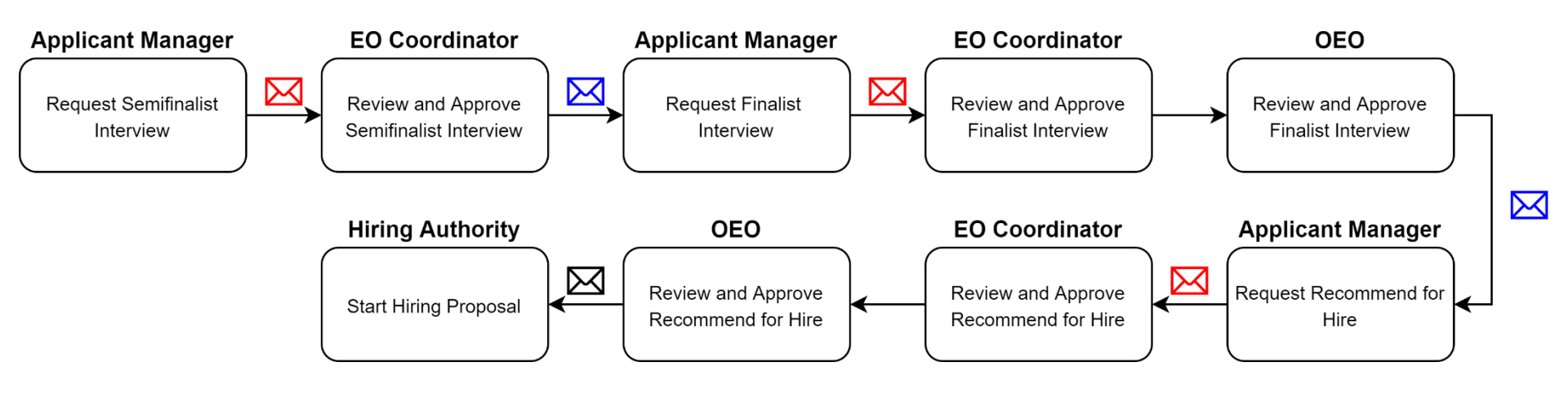

Email trigger sent to the EO Coordinator

Email trigger sent to the Applicant Manager

K Email trigger sent to the Hiring Authority

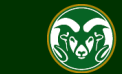

# Step 4: Move applicants who <u>are</u> and <u>are not</u> moving forward to a Finalist Interview

Note: After the EO Coordinator has approved the semifinalist interview request, the candidate workflow states will update to 'Approved for Semifinalist Interview'. The Applicant Manager will receive a email from the system letting them know that their request has been approved. h Options 🗸 After the committee conducts their semifinalist interviews, they will meet to discuss who they wish to bring to an on-site (on-campus), finalist interview. Committees typically select three individuals for finalist interviews but there can be more or less depending on the situation. Please note that Faculty searches with more than three finalists must receive approval from the Provost. Once the finalist decisions have been made, the Applicant Manager may transition Actions those moving forward as well as those not moving forward into new workflow states. GENERAL Application Date First Name Posting Number Workflow State (Internal) Last Name **Review Screening** Ouestion Answers George Weasley 201900228AP Applicatio at 03: Download Screening 2. Hover over the orange Actions at 03: Applicatio Fleur 201900228AP Delacour **Question Answers** button and select 'Move in Workflow'. Export results 1 201900228AP Draco Malfoy EOC Appr at 031 BULK 1 EOC Approved Semifinalist Interview March 14, 2019 at 03 Luna Lovegood 201900228AP Move in Workflow 1 EOC Approved Semifinalist Interview March 14, 2019 at 03: Download Applications as 1. To move applicants in bulk, first PDF check the boxes next to the names of Application Reviewed, Hold March 14, 2019 at 03: the individuals you wish to transition. EOC Approved S Note: If the 'Bulk: Move in Workflow' option is missing, please see our training guide on how to get this option back, located here: -EOC Approved S 201900228AP Harry Potter https://oeo.colostate.edu/media/sites/144/2018/02/Bulk-Move-in-201900228AP EOC Approved S Hemione Granger Workflow-Option-is-Missing.pdf

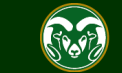

#### **Move Applicants in Bulk**

Note: At this stage, rationale should specifically address how the applicants performed during their semifinalist interview. What about their performance is causing the committee to wish to pursue them or not? Because the rationale should be unique to the individual at this stage, avoid using the top 'Change for all applicants' option.

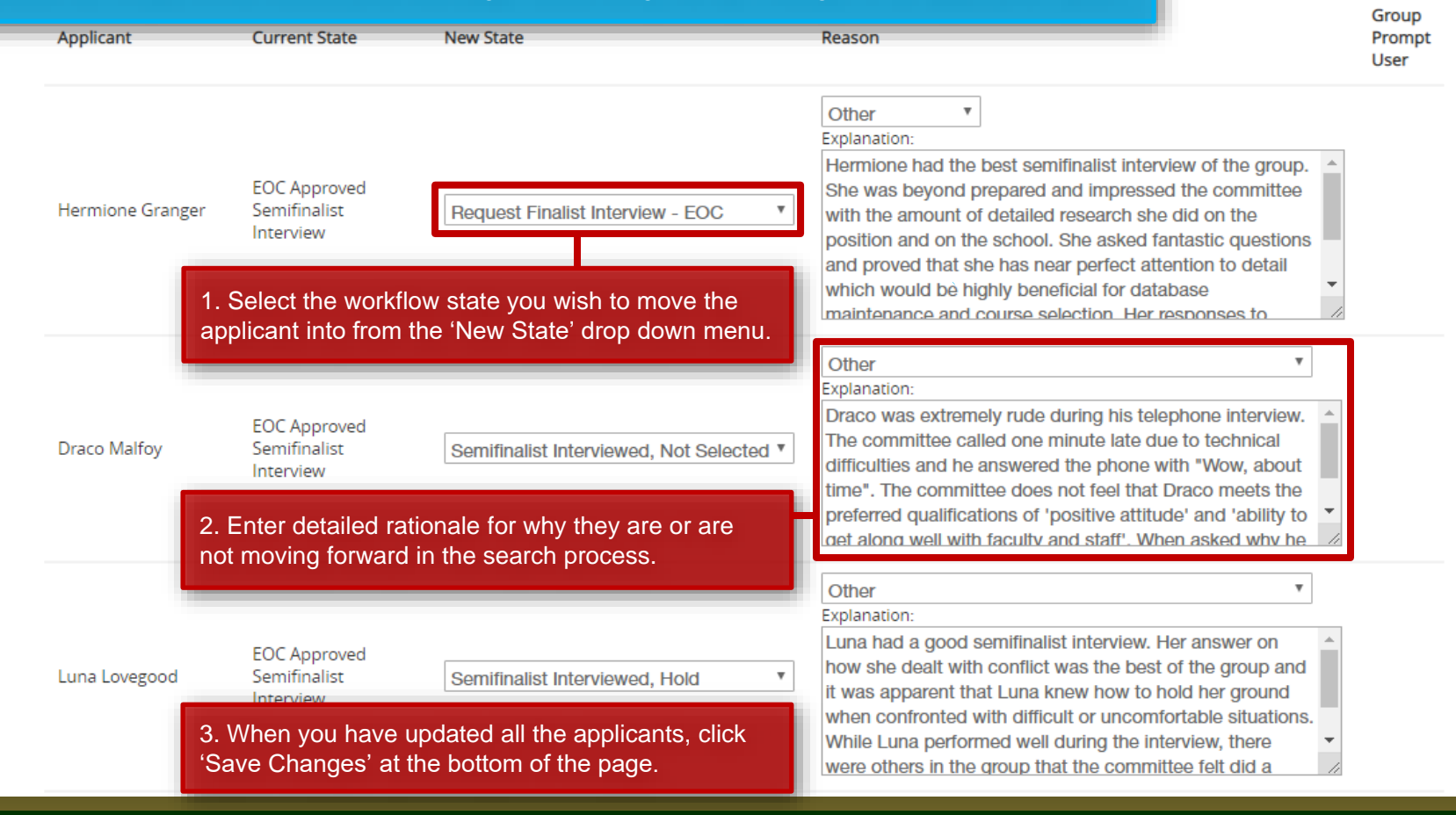

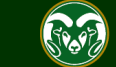

#### **Move Applicants in Bulk - Results**

Note: Once the applicants have been transitioned into their new workflow states, those in 'Request Finalist Interview – EOC' will need to be approved by both the EO Coordinator and OEO before the committee is able to move forward with scheduling interviews. The Applicant Manager will receive an email from the system once their request has been reviewed and approved by OEO.

otions 🗸

Ad hoc Search

Ad hoc Search 🚯 Save this search? Selected records 🕕 💥 Clear selection?

×

| First Name | Last Name  | Posting Number | Workflow State (Internal)        | Application Date    |
|------------|------------|----------------|----------------------------------|---------------------|
| Luna       | Lovegood   | 201900228AP    | Semifinalist Interviewed, Hold   | March 14, 2019 at ( |
| Neville    | Longbottom | 201900228AP    | Semifinalist Interviewed, Hold   | March 14, 2019 at ( |
| Hemione    | Granger    | 201900228AP    | Request Finalist Interview - EOC | March 19, 2019 at ( |
| Ron        | Weasley    | 201900228AP    | Request Finalist Interview - EOC | March 14, 2019 at ( |
| Harry      | Potter     | 201900228AP    | Request Finalist Interview - EOC | March 14, 2019 at ( |
| George     | Weasley    | 201900228AP    | Application Reviewed, Hold       | March 14, 2019 at ( |
| Fleur      | Delacour   | 201900228AP    | Application Reviewed, Hold       | March 14, 2019 at ( |
| Ginny      | Weasley    | 201900228AP    | Application Reviewed, Hold       | March 14, 2019 at ( |
|            |            |                |                                  |                     |

| Application Date           | (Actions) |
|----------------------------|-----------|
| March 14, 2019 at 03:53 PM | Actions 🗸 |
| March 14, 2019 at 03:55 PM | Actions 🗸 |
| March 19, 2019 at 04:31 PM | Actions 🗸 |
| March 14, 2019 at 03:59 PM | Actions 🗸 |
| March 14, 2019 at 04:03 PM | Actions 🗸 |
| March 14, 2019 at 03:13 PM | Actions 🗸 |
| March 14, 2019 at 03:46 PM | Actions 🗸 |
| March 14, 2019 at 03:57 PM | Actions 🗸 |
|                            |           |

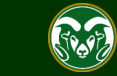

Actions 🗸

# Step 5: Move the individual the department wishes to hire into the 'Recommend for Hire - EOC' workflow state.

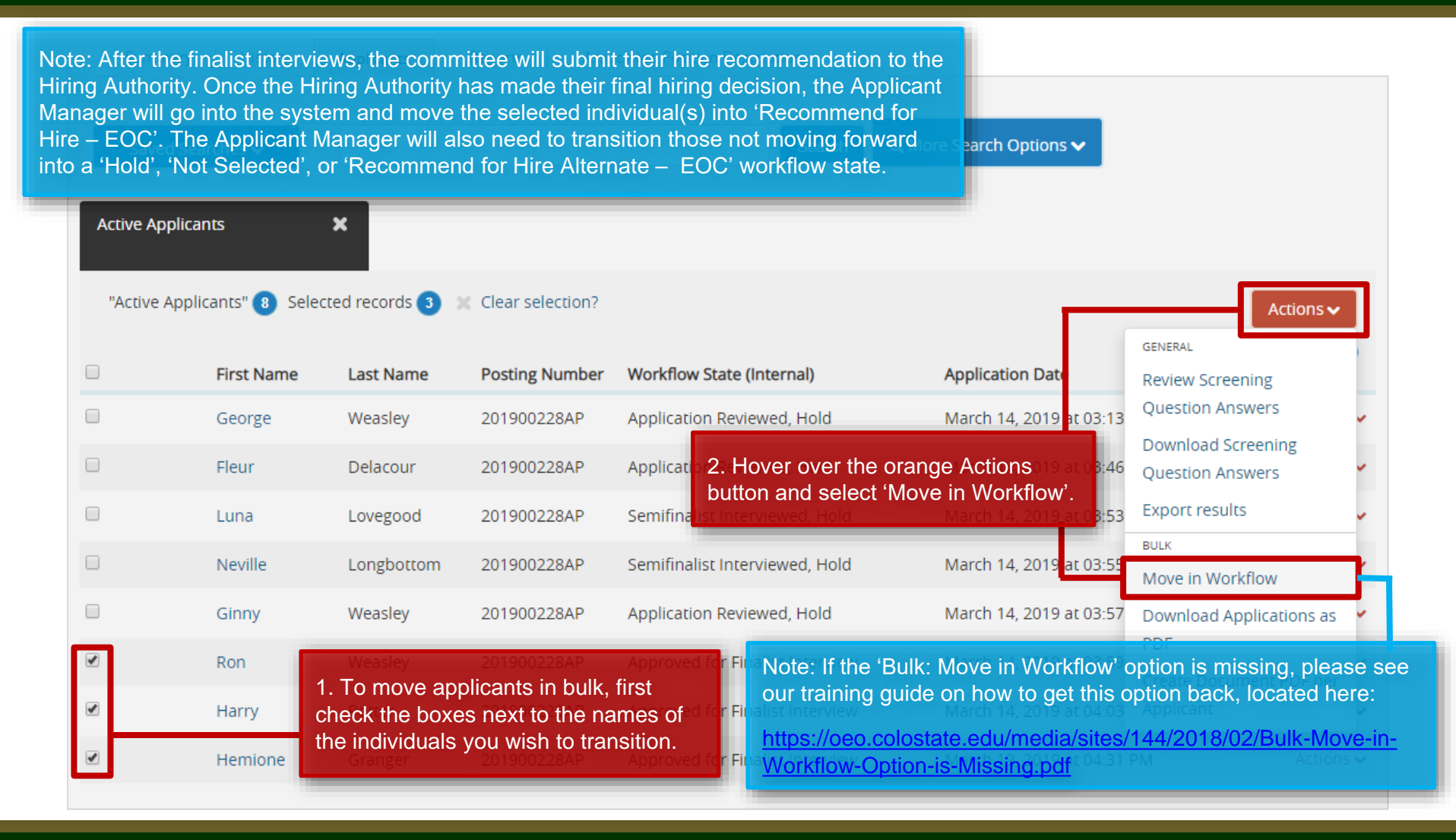

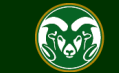

#### **Move Applicants in Bulk**

approved - and should your top choice decline - OEO will

alternate request had already been previously approved.

be able to quickly approve your new hire request since the

Note: At this stage, rationale should be very detailed and specific. It should speak to how the candidates performed during their finalist interview, but more importantly, why or why not the candidate(s) is a choice for the position based on overall impression, skills, and how they meet the requirements of the job.

d extremely well during her

Group Prompt

User

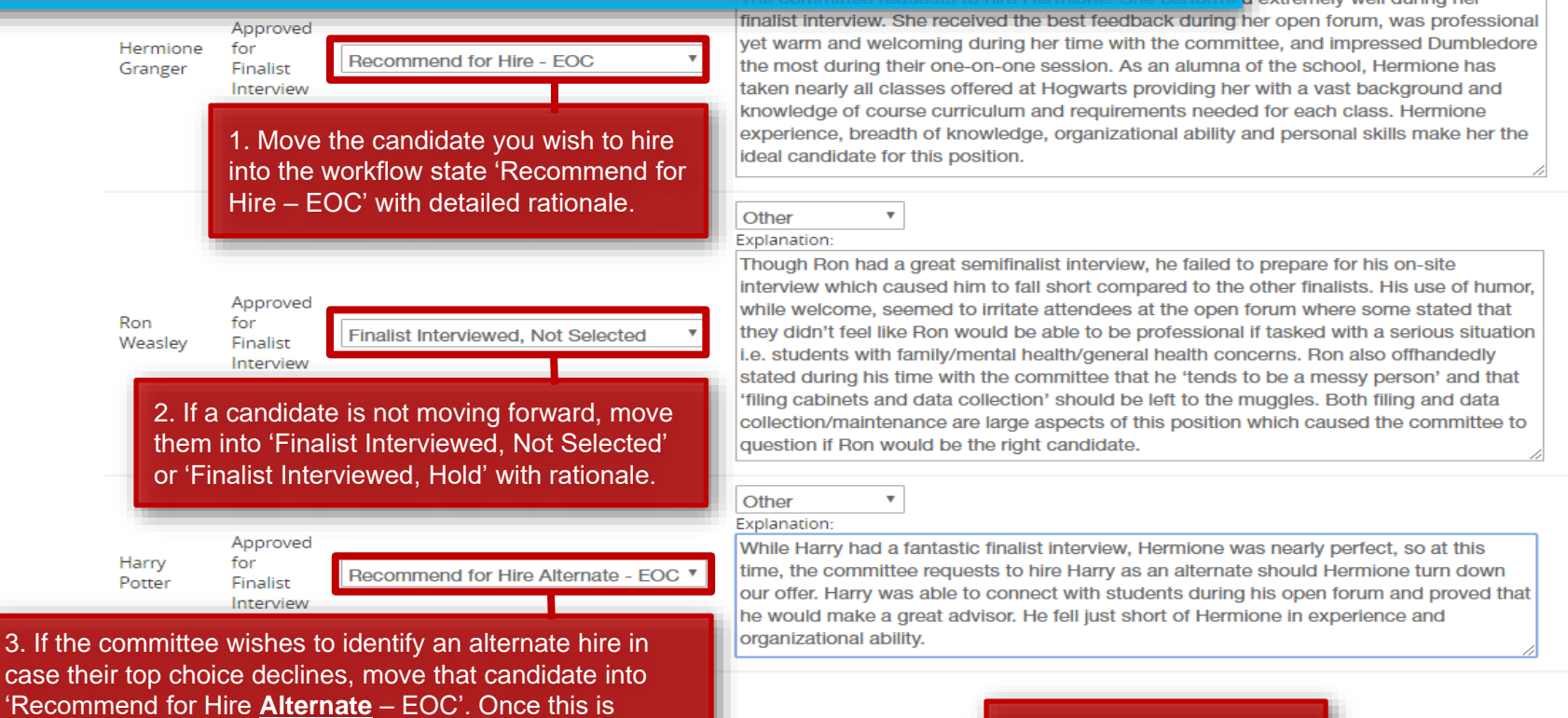

4. When you are finished, click 'Save Changes'.

Save changes

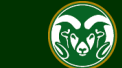

#### **Move Applicants in Bulk - Results**

Note: Once both your EO Coordinator and OEO have approved your Hire requests, the applicant workflow states will read 'Approved Recommend for Hire' and 'Approved Recommend for Hire Alternate' (if you selected an alternate).

At this point a verbal offer, contingent on a successful background check, may be offered to the finalist.

The Hiring Proposal may now be initiated by the Hiring Authority; for instructions on how to start a Hiring Proposal, please view the guide located here: <u>https://oeo.colostate.edu/media/sites/144/2017/05/CSU-How-to-Initiate-and-Complete-the-AP-Hiring-Proposal.pdf</u>

| "Active App | "Active Applicants" 🕜 Selected records 🕕 💥 Clear selection? |            |                |                                |           |                            | Actions 🗸 |
|-------------|-------------------------------------------------------------|------------|----------------|--------------------------------|-----------|----------------------------|-----------|
|             | First Name                                                  | Last Name  | Posting Number | Workflow State (Internal)      |           | Application Date           | (Actions) |
|             | George                                                      | Weasley    | 201900228AP    | Application Reviewed, Hold     |           | March 14, 2019 at 03:13 PM | Actions 🗸 |
|             | Fleur                                                       | Delacour   | 201900228AP    | Application Reviewed, Hold     |           | March 14, 2019 at 03:46 PM | Actions 🗸 |
|             | Luna                                                        | Lovegood   | 201900228AP    | Semifinalist Interviewed, Hold |           | March 14, 2019 at 03:53 PM | Actions 🗸 |
|             | Neville                                                     | Longbottom | 201900228AP    | Semifinalist Interviewed, Hold |           | March 14, 2019 at 03:55 PM | Actions 🗸 |
|             | Ginny                                                       | Weasley    | 201900228AP    | Application Reviewed, Hold     |           | March 14, 2019 at 03:57 PM | Actions 🗸 |
|             | Harry                                                       | Potter     | 201900228AP    | Approved Recommend for Hire    | Alternate | March 14, 2019 at 04:03 PM | Actions 🗸 |
|             | Hemione                                                     | Granger    | 201900228AP    | Approved Recommend for Hire    |           | March 19, 2019 at 04:31 PM | Actions 🗸 |

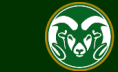

## **Email sent to Hiring Authority**

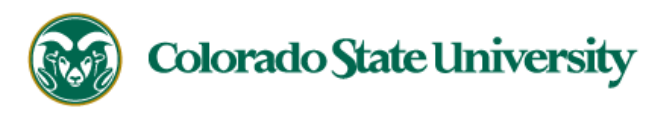

Hello Emily Rogers, Test User

Hemione Granger has been placed in the Approved Recommend for Hire status for the Academic Success Coordinator position.

As the Hiring Authority you will need to start the Hiring Proposal for Hemione Granger.

Note: Once an applicant has been moved into the workflow state 'Approved Recommend for Hire', the Hiring Authority will receive an email from the system, alerting them that they may now initiate the Hiring Proposal.

For instructions on how to start the Hiring Proposal please see the How to Initiate and Complete the Hiring Proposal training guide: <a href="https://oeo.colostate.edu/media/sites/144/2017/05/CSU-How-to-Initiate-and-Complete-the-AP-Hiring-Proposal.pdf">https://oeo.colostate.edu/media/sites/144/2017/05/CSU-How-to-Initiate-and-Complete-the-AP-Hiring-Proposal.pdf</a>

For help drafting an Offer Letter, please view the templates listed on the Provost's website located here (Note: The templates are located halfway down the page under the header 'Offer Letter Templates'): https://provost.colostate.edu/faculty-administrative-professionals/

Job Title: Academic Success Coordinator Position #: 012379.0001 Posting #: 201900228AP Department: College of TMS Training

Thank you,

Office of Equal Opportunity oeo@colostate.edu 970-491-5836

If you have an issue or questions please see our training website at http://oeo.colostate.edu/talent-management-system-tms or email OEO at oeo@colostate.edu

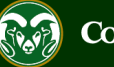

### **Email sent to Applicant Manager**

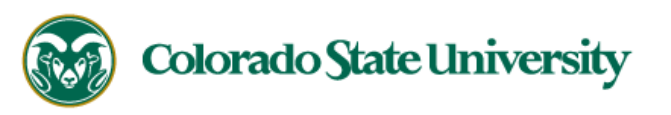

Hello Emily Rogers, Test User

Hemione Granger has been placed in the Approved Recommend for Hire status for the Academic Success Coordinator position.

As the applicant manager, there are no further actions to take.

The Hiring Authority will start the Hiring Proposal for Hemione Granger.

Job Title: Academic Success Coordinator Position #: 012379.0001 Posting #: 201900228AP Department: College of TMS Training

Thank you,

Office of Equal Opportunity oeo@colostate.edu 970-491-5836

If you have an issue or questions please see our training website at http://oeo.colostate.edu/talent-management-system-tms or email OEO at oeo@colostate.edu

Note: The Applicant Manager will also receive an email from the system, alerting them that no further action is needed on their end.

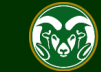

The following steps demonstrate the process an Applicant Manager would need to take should a committee's top choice decline their offer.

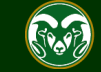

#### Top Choice Declined, move to 'Offered, Declined'

Note: In this scenario, Hermione was approved for Hire. When the Hiring Authority offered her the job, she disclosed that she is choosing to stay in her current position and will not be accepting the offer.

The Applicant Manager now needs to go in and update Hermione's workflow state to 'Offered, Declined' with rationale.

"Active Applicants" 🕜 Selected records 🕕 X Clear selection? Actions 🗸 (Actions) First Name Last Name Posting Number Workflow State (Internal) Application Date Application Reviewed, Hold March 14, 2019 at 03:13 PM George Weasley 201900228AP Actions 🗸 Fleur Delacour 201900228AP Application Reviewed, Hold March 14, 2019 at 03:46 PM Actions 🗸 Luna Lovegood 201900228AP Semifinalist Interviewed, Hold March 14, 2019 at 03:53 PM Actions 🗸 Longbottom Neville 201900228AP Semifinalist Interviewed, Hold March 14, 2019 at 03:55 PM Actions 🗸 Weasley 201900228AP Application Reviewed, Hold March 14, 2019 at 03:57 PM Actions 🗸 Ginny Approved Recommend for Hire Al Harry Potter 201900228AP Actions 🗸 1. To move a single applicant into a new workflow state, click on their first name. Granger 201900228AP Approved Recommend for Hire Hemione Actions 🗸

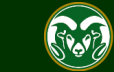

**Active Applicants** 

×

## Top Choice Declined, move to 'Offered, Declined'

| •••• | Hire                                                                                                    |                                              |                                                                                                    |                                                                                        | Welcome, Test User                                                                | <u>My Profile</u>  | <u>Help</u> | <u>logout</u> |
|------|----------------------------------------------------------------------------------------------------|----------------------------------------------|----------------------------------------------------------------------------------------------------|----------------------------------------------------------------------------------------|-----------------------------------------------------------------------------------|--------------------|-------------|---------------|
|      | Colorado<br>State                                                                                                    |                                              |                                                                                                    |                                                                                        | User Grou<br>Applica                                                              | up:<br>Int Manager |             | ¥             |
|      | Home Postings -                                                                                                    |                                              |                                                                                                    |                                                                                        |                                                                                   | Shortcu            | its 🔻       |               |
|      | Postings / / Academic Success                                                                                                    | Coordinator (Closed) / Ap                    | oplicant Review / Hemione Grange                                                                                                    | r Approved Recommend fo                                                                | r Hire                                                                            | Sear               | ch Resul    | ts: Previous  |
|      |                                                                                                    | 1. Once your in their<br>On Job Application' | job application, hover over<br>button and select 'Offered, E                                                                                       | the 'Take Action<br>Declined'.                                                         | Take Action On Job<br>Keep working on this Job<br>application                     | Application        | ~           |               |
|      | Job application: Her                                                                                                    | nione Grange                                 | Take Action                                                                                                    | × Research F                                                                           | Offered, Declined (move to<br>Offered, Declined)                                  | )                  |             |               |
|      | Current Status: Approved Recomment<br>Application form: Administrative Pro                                                                                                    | nd for Hire<br>fessional - Standard Appl     | Offered, Declined (move to Offered,<br>Declined)<br>Reason (required)                                                                              |                                                                                        | Withdrawn at Applicant's<br>Request (move to Withdrav<br>Applicant's Request)     | wn at              |             |               |
|      | Full name: Hermione Granger<br>Address:<br>123 Main St.<br>London, NA 00000<br>United Kingdom (Great Britain)<br>Username: hgranger30<br>Email: hgranger30@gmail.com<br>Phone (Primary):<br>Phone (Secondary):<br>Position Type: Admin | Created by: Hermione<br>Owner: Applicant Mar | Other  Explanation: When offered the position, Hermione told the Hiring Authority that she decided to stay in her current position.  Submit Cancel | <ul><li>2. In the pop-trationale for w transitioned in</li><li>3. Click Subm</li></ul> | up box, if provided, ente<br>why the applicant is bein<br>to this new workflow st | er<br>ng<br>tate.  |             |               |

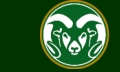

#### Top Choice Declined, move to 'Offered, Declined' - Result

| Summary                        | History          | Applicants                                                                 | Reports                                   | Associated Position Descr | iption          |                                |                        |   |
|--------------------------------|------------------|----------------------------------------------------------------------------|-------------------------------------------|---------------------------|-----------------|--------------------------------|------------------------|---|
| Saved Search                   | nes 🗸            |                                                                            |                                           |                           | Search          | <b>Q</b> Hide Search Options 🗸 |                        |   |
|                                | A<br>Acti<br>Wor | dd Column: A<br>ive/Inactive:<br>kflow State:<br>First Name:<br>Last Name: | dd Column<br>× Inactive<br>Vorkflow State |                           | <b>T</b>        |                                |                        |   |
| Ad hoc Search<br>Ad hoc Search | 14 Save thi      | x No                                                                       | te: 'Offered, D                           | eclined' is an inactive   | : workflow sta  | te.                            | Actions V<br>(Actions) |   |
| E Firs                         | st Name          | Last Name                                                                  | Posting<br>Number                         | Workflow State (Internal) |                 | Application Date               |                        |   |
| E Her                          | mione            | Granger                                                                    | 201900228AP                               | Offered, Declined         |                 | March 19, 2019 at              | 04:31 PM Actions V     |   |
| D Par                          | nsy              | Parkinson                                                                  | 201900228AP                               | System Determined Did N   | Not Meet Min Qu | als March 14, 2019 at          | 02:56 PM Actions V     | ł |
| Gre                            | egory            | Goyle                                                                      | 201900228AP                               | System Determined Did N   | Not Meet Min Qu | als March 14, 2019 at          | 03:02 PM Actions V     |   |
| C Vin                          | icent            | Crabbe                                                                     | 201900228AP                               | System Determined Did N   | Not Meet Min Qu | als March 14, 2019 at          | 03:00 PM Actions •     | • |

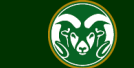

### **Top Choice Declined, moving to Alternate choice**

|                                | Summary                                                                                           | History                                                                                              | Applicants                                                                                                    | Reports                                                                                     | Associated Position Description                                                                                                    |                                |                                 |
|--------------------------------|---------------------------------------------------------------------------------------------------|----------------------------------------------------------------------------------------------------|----------------------------------------------------------------------------------------------------|---------------------------------------------------------------------------------------------|----------------------------------------------------------------------------------------------------|--------------------------------|---------------------------------|
|                                | Saved Se                                                                                          | arches 🗸                                                                                             |                                                                                                    |                                                                                             | Search                                                                                                    | <b>Q</b> Hide Search Options 🗸 |                                 |
|                                |                                                                                                   | A                                                                                                    | dd Column: A                                                                                                    | dd Column                                                                                   | v                                                                                                    | ]                              |                                 |
|                                |                                                                                                   | Act                                                                                                  | ive/Inactive: 「                                                                                                    | ×Active                                                                                     |                                                                                                    |                                |                                 |
|                                |                                                                                                   | Wor                                                                                                  | rkflow State: 🛛 🗤                                                                                                   | Vork flow State                                                                             |                                                                                                    | <u></u>                        |                                 |
| N<br>th<br>cl<br>If<br>H<br>ir | ote: Since t<br>heir second<br>hoice and c<br>the commit<br>ire Alternate<br>a ' <b>Hold</b> ' we | he top choice<br>choice. In thi<br>an be found t<br>tee had not c<br>e' workflow s<br>orkflow state. | First Names<br>e declined the<br>s scenario, H<br>under 'Active<br>lesignated ar<br>tate, they cou<br>Most likely a | e offer, the com<br>larry was alread<br>applicants.<br>Alternate choir<br>an applicant in ' | mittee may now move forward w<br>dy approved as an Alternate<br>ce by utilizing the 'Recommend<br>e search process with any applica<br><b>Finalist Interviewed, Hold'</b> . | vith<br>for<br>ant             | Actions ~<br>(Actions)          |
| (                              |                                                                                                   | First Name                                                                                           | Last Name                                                                                                    | Posting Number                                                                              | Workflow State (Internal)                                                                                                    | Application Date               |                                 |
| 6                              |                                                                                                   | Luna                                                                                                 | Lovegood                                                                                                    | 201900228AP                                                                                 | Semifinalist Interviewed, Hold                                                                                                    | March 14, 2019 at 0            | 3:53 PM Actions V               |
| 0                              |                                                                                                   | Neville                                                                                              | Longbottom                                                                                                    | 201900228AP                                                                                 | Semifinalist Interviewed, Hold                                                                                                    | March 14, 2019 at 0            | 3:55 PM Actions ~               |
| 6                              |                                                                                                   | Harry                                                                                                | Potter                                                                                                    | 201900228AP                                                                                 | Approved Recommend for Hire Alterna                                                                                                    | 'Recommend for Hi              | re', click on their first name. |
| (                              |                                                                                                   | George                                                                                               | Weasley                                                                                                    | 201900228AP                                                                                 | Application Reviewed, Hold                                                                                                    | March 14, 2019 at 0            | I3:13 PM Actions 🗸              |
| (                              |                                                                                                   | Fleur                                                                                                | Delacour                                                                                                    | 201900228AP                                                                                 | Application Reviewed, Hold                                                                                                    | March 14, 2019 at 0            | 3:46 PM Actions 🗸               |
|                                |                                                                                                   |                                                                                                    |                                                                                                    |                                                                                             |                                                                                                    |                                |                                 |

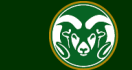

## **Top Choice Declined, moving to Alternate choice**

| •••• | Hire Welcome,                                                                                                    | Test User <u>My Profile Help</u> lo                                                                               | <u>gout</u> |
|------|----------------------------------------------------------------------------------------------------|----------------------------------------------------------------------------------------------------|-------------|
|      | Colorado Electricado Electrica | User Group:<br>Applicant Manager                                                                                  | •           |
|      | Home Postings -                                                                                                    | Shortcuts 🝷                                                                                                    |             |
|      | Postings / / Academic Success Coordinato       (Closed) / Applicant Review / Harry Potter Approved Recommend for Hire', hover over the 'Take Action On Job Application' button, then select 'Recommend for Hire – EOC'.       Hire Alternate         Image: Displacement of the select 'Recommend for Hire – EOC'.       Take A         Keep working of application:       WorkFLOW ACTION         Job application: Harry Potter (Admin Professional/ Research Professional/ Research P                                                                                                    | Search Results: Previou<br>action On Job Application<br>on this Job<br>Applicant's<br>e to Withdrawn at<br>quest) | s   Next    |
|      | Full name: Hi Scenario, rationale can be brief since Address: Harry was already approved by OEO as the committee's Alternate choice. If this had been an individual moving up from 'Finalist Interviewed, Hold', OEO would want to see very detailed Username: he rationale as to why they are now Email: hpotte being selected, especially if there are Phone (Prime other candidates in the same 'Finalist Phone (Secon Interviewed, Hold' workflow state. Position Type Admin Professional/ Research Recommend for Hire - EOC (move to Recommend for Hire - EOC) Reason (required) Reason (required) Reson (required) Submit Cancel 3. Click Submit.                                                                                                    | mmend for Hire -                                                                                                  |             |

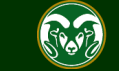

## **Top Choice Declined, moving to Alternate choice - Result**

#### Posting: Academic Success Coordinator (Admin Professional/ Research Professional)

#### Current Status: Closed

Note: Once both the EO Coordinator and OEO have approved the new 'Recommend for Hire' request, the candidate will transition into the workflow state 'Approved Recommend for Hire'. At this point the Hiring authority may verbally offer the position, contingent on a successful background check, to the candidate. The Hiring Proposal may also be started.

#### Training (0000) Associated Position Description Summarv History Applicants Reports Q More Search Options V Search Saved Searches V Active Applicants × "Active Applicants" 🚯 Selected records 🕕 Clear selection? Actions 🗸 (Actions) First Name Last Name Posting Number Workflow State (Internal) Application Date Application Reviewed, Hold George Weasley 201900228AP March 14, 2019 at 03:13 PM Actions 🗸 Fleur Delacour 201900228AP Application Reviewed, Hold March 14, 2019 at 03:46 PM Actions 🗸 Lovegood Semifinalist Interviewed, Hold March 14, 2019 at 03:53 PM Luna 201900228AP Actions 🗸 Neville Longbottom 201900228AP Semifinalist Interviewed, Hold March 14, 2019 at 03:55 PM Actions 🗸 201900228AP Application Reviewed, Hold March 14, 2019 at 03:57 PM Weasley Actions 🗸 Ginnv Harry Potter 201900228AP Approved Recommend for Hire March 14, 2019 at 04:03 PM Actions 🗸

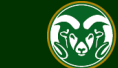

If an applicant wants to withdraw their application from consideration, there are two different processes that could be followed.

- The applicant may log into their account on the CSU Jobs website to withdraw themselves from consideration from the search.
- Or, if an applicant reaches out to the committee stating that they no longer wish to be considered, the Applicant Manager can withdraw their application from consideration in the TMS.

The following steps demonstrate both processes.

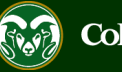

#### Applicant reaches out to committee to withdraw their application

#### Posting: Academic Success Coordinator (Admin Professional/ Research Professional)

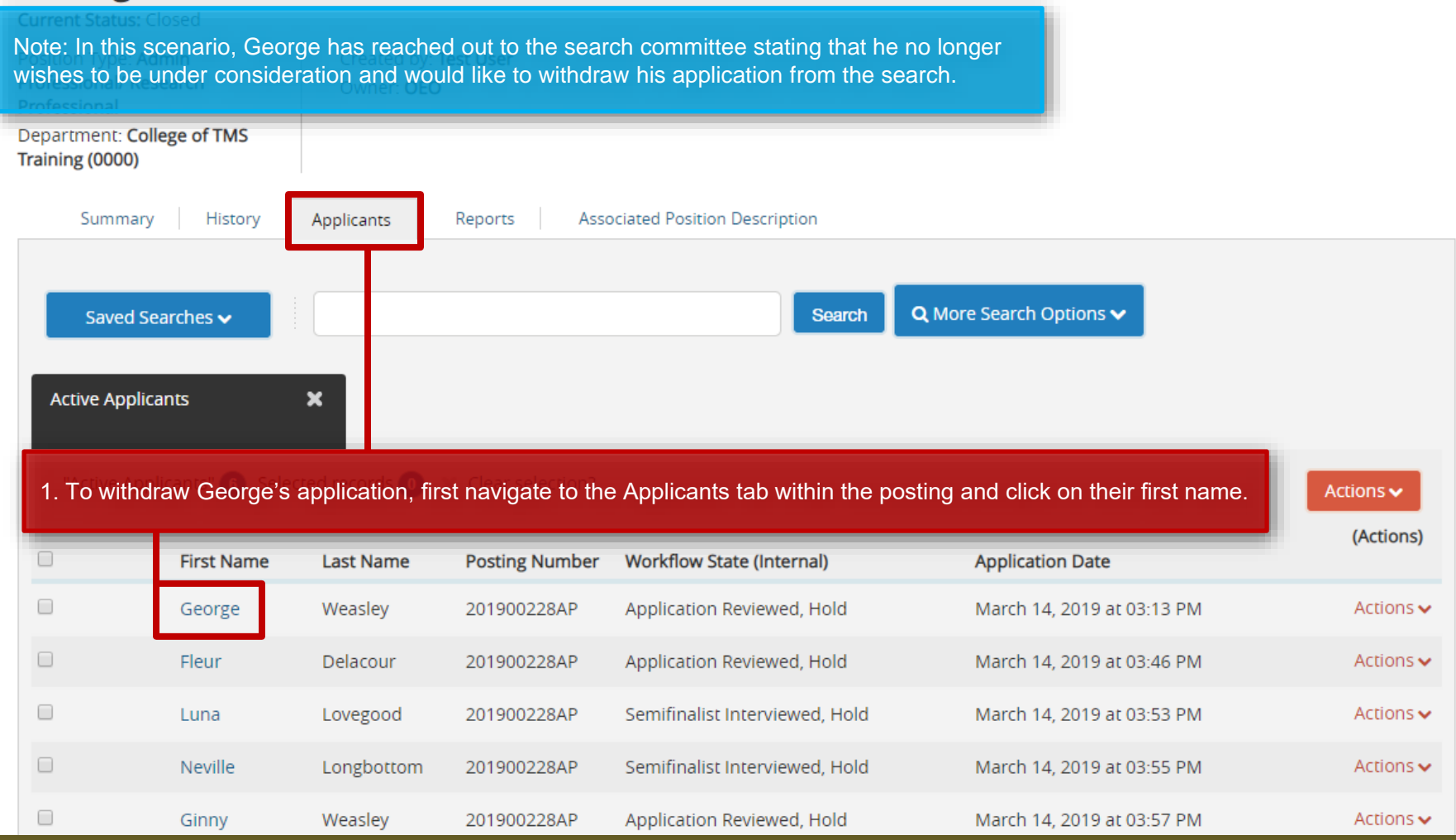

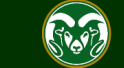

#### Applicant reaches out to committee to withdraw their application

| •••• | Hire                                                                                                    | Welcome, Test User <u>My Profile Help</u> logout                                      |
|------|----------------------------------------------------------------------------------------------------|---------------------------------------------------------------------------------------|
|      | Colorado<br>State                                                                                                    | User Group:<br>Applicant Manager                                                      |
|      | Home Postings -                                                                                                    | Shortcuts 👻                                                                           |
|      | Postings / / Academic Sucress Coordinator (Closed) / Applicant Deview / Coorde Measley Application Deviewed Hold<br>1. From the Job Application page, hover over the orange 'Take<br>Action On Job Application' drop down, and select 'Withdrawn at                                                                                                    | Search Results: Next                                                                  |
|      | Applicant's Request (move to withdrawn at Applicant's Request)".                                                                                                    | Keep working on this Job<br>application                                               |
|      |                                                                                                    | WORKFLOW ACTIONS                                                                      |
|      | Job application: George Weasley (Admin Professional/ Research Pro                                                                                                    | Application Reviewed, Not<br>Selected (move to Application<br>Reviewed, Not Selected) |
|      | Take Action                                                                                                    | Check References (move to<br>Check References)                                        |
|      | Full name: George Weasley     Created by: George \       Address:     Owner: Applicant Ma                                                                                                    | Withdrawn at Applicant's<br>Request (move to Withdrawn at<br>Applicant's Request)     |
|      | 123 Main St.<br>London, NA 000 0 Explanation:<br>Applicant reached out via email stating                                                                                                    | Hired for Pool Position (move to<br>Hired for Pool Position)                          |
|      | United Kingdom (2: an an eason for withdrawing was provided by the applicant, Username: gwe a include it in the 'Explanation' and the second second s | Request Finalist Interview - EOC<br>(move to Request Finalist<br>Interview - EOC)     |
|      | Phone (Primary): Cancel Submit Cancel                                                                                                    | Recommend for Hire - EOC<br>(move to Recommend for Hire -<br>EOC)                     |
|      | Position Type: Admin                                                                                                    |                                                                                       |

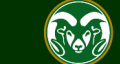

#### Applicant reaches out to committee to withdraw their application

#### Posting: Academic Success Coordinator (Admin Professional/ Research Professional)

| Position Type: Admin<br>Professional/ Research<br>Professional<br>Department: College of TMS<br>Training (0000) | Created by: <b>Test User</b><br>Owner: <b>OEO</b> |                                                                     |                                |                   |
|----------------------------------------------------------------------------------------------------|---------------------------------------------------|---------------------------------------------------------------------|--------------------------------|-------------------|
| Summary History                                                                                                 | Applicants Reports                                | Associated Position Description                                     |                                |                   |
| Saved Searches 🗸                                                                                                |                                                   | Search                                                              | <b>Q</b> Hide Search Options 🗸 |                   |
| Add                                                                                                    | I Column: Add Column                              |                                                                     | Y                              |                   |
| Active                                                                                                    | /Inactive: ×Inactive                              |                                                                     |                                |                   |
| Workfle                                                                                                    | ow State: Workflow State                          |                                                                     |                                |                   |
| Fir                                                                                                    | rst Name:                                         |                                                                     |                                |                   |
| La                                                                                                    | ast Name:                                         |                                                                     |                                |                   |
| Ad hoc Search                                                                                                   | Note: 'Withdrawn a state. George will r           | at Applicant's Request' is an ina<br>now appear under 'Inactive' ap | active workflow<br>plicants.   |                   |
| Ad hoc Search 1 Save this s                                                                                     | search? Selected records 🧿                        | X Clear selection?                                                  |                                | Actions 🗸         |
| First Name Las                                                                                                  | Posting<br>Ist Name Number                        | Workflow State (Internal)                                           | Application Date               |                   |
| George We                                                                                                    | easley 201900228AP                                | Withdrawn at Applicant's Request                                    | March 14, 2019 at 0            | 3:13 PM Actions V |

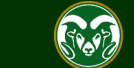

Current Status: Closed

#### Applicant withdraws themselves through their CSU Jobs account

Note: An applicant has the ability to withdraw their own application from the CSU Jobs website at any time.

#### Jobs @ Colorado State University

1. Once logged in, the applicant will click on the 'Your Applications' tab.

#### ss Research University, Committed to Excellence and Engagement.

 Click on the Your Applications tab. by is land-grant heritage, Colorado State University is committed to excellence and engagement, setting the standard for public

 Q Search Jobs
 research universities in teaching, research, service and extension for the benefit of the citizens of Colorado, the United States, and the world.

 New Job Alerts
 Search Process
 Employee Benefits
 Principles of Community
 About Fort Collins

Vour Bookmarked Postings

Your Applications

Your Documents

Account Settings

Demographic Info

U Logout Neville

? Help

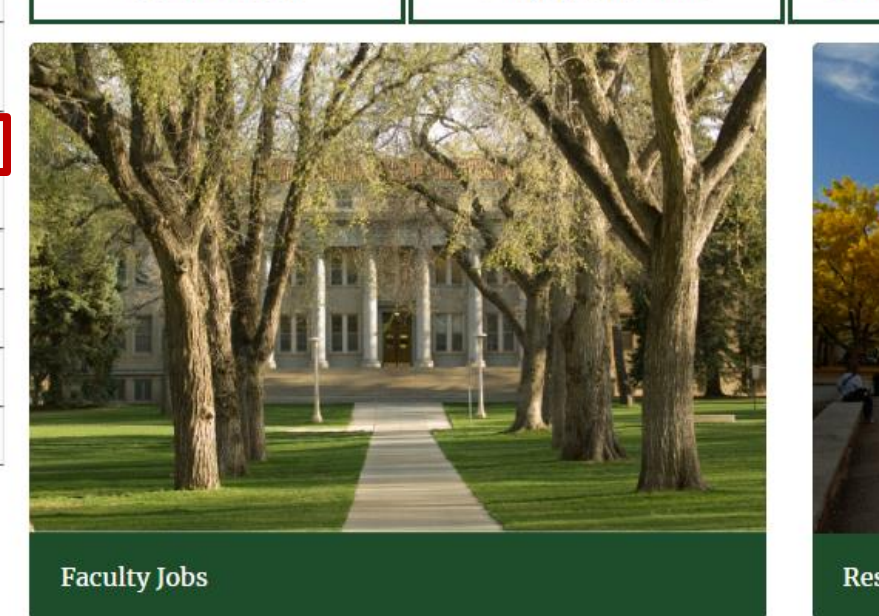

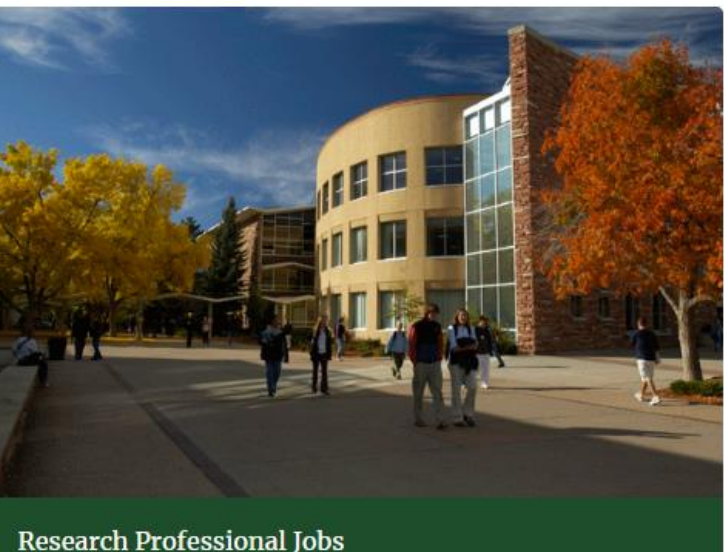

Store

# Applicant withdraws themselves through their CSU Jobs account

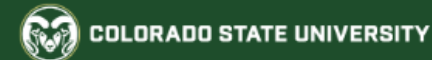

#### Jobs @ Colorado State University

| A Home                   | Note: An applicant's<br>by Dept/Committee'<br>There are only a han | 'Status' in the syst<br>when they are log<br>dful of 'outward' fa | em will most always<br>ged into their accour<br>acing applicant work | s display as 'Under F<br>nt on the CSU Jobs<br>flow states: Draft, Sy | Review<br>website.<br>vstem |                          |
|--------------------------|--------------------------------------------------------------------|-------------------------------------------------------------------|----------------------------------------------------------------------|-----------------------------------------------------------------------|-----------------------------|--------------------------|
| Q Search Jobs            | Determined Did Not<br>Withdrawn at Applica                         | Meet Min Quals, L                                                 | Inder Review by De                                                   | pt/Committee, Withd                                                   | lrawn,<br>Hired             | Application              |
| New Job Alerts           |                                                                    |                                                                   |                                                                      |                                                                       | rined.                      | Materials                |
| Vour Bookmarked Postings | You do not have any in                                             | -process application                                              | S.                                                                   |                                                                       |                             |                          |
| 皆 Your Applications      |                                                                    |                                                                   |                                                                      |                                                                       |                             |                          |
| ► Your Documents         | Completed Application                                              | ons (58)                                                          |                                                                      |                                                                       |                             |                          |
| Account Settings         |                                                                    | Confirmation<br>Number                                            | Posting Number                                                       | Status                                                                | Application Date            | Application<br>Materials |
| Demographic Info         | Academic Success                                                   | CN000383804                                                       | 201900213AP                                                          | Under Review by                                                       | March 14, 2019              | Application              |
| ڬ Logout Neville         | Coordinator                                                        |                                                                   |                                                                      | Dept/Committee<br>Withdraw                                            |                             | Reference<br>Requests    |
| ? Help                   | Archive                                                            |                                                                   |                                                                      | Application                                                           |                             | Resume                   |
|                          |                                                                    |                                                                   |                                                                      |                                                                       |                             | Cover Letter             |
|                          |                                                                    | 1. Or                                                             | ice in the 'Your App<br>t 'Withdraw Applica:                         | lications' page, the a<br>tion' found under the                       | applicant will              |                          |
|                          | Show your hidden/arch                                              | ived applications                                                 |                                                                      |                                                                       | Status Column.              |                          |

#### Human Resources

Search CSU | Contact CSU | Disclaimer | Equal

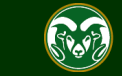

### Applicant withdraws themselves through their CSU Jobs account

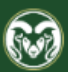

#### COLORADO STATE UNIVERSITY

Jobs @ Colorado State University

| 🖀 Home                        | Yes, withdraw this Application or Cancel                |
|-------------------------------|---------------------------------------------------------|
| <b>Q</b> Search Jobs          | 1. Once an applicant clicks 'Withdraw Application' they |
| New Job Alerts                | will be asked by the system to confirm their selection. |
| ■ Your Bookmarked<br>Postings |                                                         |
| 皆 Your Applications           |                                                         |
| 🗲 Your Documents              |                                                         |
| Account Settings              |                                                         |
| Demographic Info              |                                                         |
| ပံ Logout Neville             |                                                         |
| <b>?</b> Help                 |                                                         |
|                               |                                                         |

#### Are you sure? You will not be able to apply for this job posting again if you withdraw your application.

Human Resources (970) 491-6947

**Office of Equal Opportunity** (970) 491-5836

Search CSU | Contact CSU | Disclaimer | Equal **Opportunity** | Privacy Statement

Copyright © 2018 by Office of Equal Opportunity

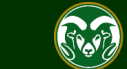

# Applicant withdraws themselves through their CSU Jobs account

🎲 COLORADO STATE UNIVERSITY

Jobs @ Colorado State University

| <b>#</b> Home            | Your Applications                 | (58)                                        |                                              |                                              |                         |                          |  |  |  |
|--------------------------|-----------------------------------|---------------------------------------------|----------------------------------------------|----------------------------------------------|-------------------------|--------------------------|--|--|--|
| <b>Q</b> Search Jobs     | In order to be considere          | d for these postings, y                     | you must complete your                       | application prior to                         | the Closing Date.       |                          |  |  |  |
| New Job Alerts           |                                   | Job Number                                  |                                              |                                              |                         |                          |  |  |  |
| Vour Bookmarked Postings | You do not 1.1. After<br>the 'You | selecting 'Yes, wit<br>ur Applications' pag | hdraw my Applicatio<br>ge where their status | on' they will be take<br>s will update to 'W | en back to<br>ithdrawn' | Materials                |  |  |  |
| B Your Applications      |                                   |                                             |                                              |                                              |                         |                          |  |  |  |
| 🝃 Your Documents         | Completed Application             | ons (58)                                    |                                              |                                              |                         |                          |  |  |  |
| Account Settings         |                                   | Confirmation<br>Number                      | Posting Number                               | Status                                       | Application Date        | Application<br>Materials |  |  |  |
| Demographic Info         | Academic Success                  | CN000383804                                 | 201900213AP                                  | Withdrawn                                    | March 14, 2019          | Application              |  |  |  |
| ப் Logout Neville        | Coordinator                       |                                             |                                              |                                              |                         | Reference                |  |  |  |
| <b>?</b> Help            | Archive                           |                                             |                                              |                                              |                         | Resume                   |  |  |  |
| *                        |                                   |                                             |                                              |                                              |                         | Cover Letter             |  |  |  |
|                          |                                   |                                             |                                              |                                              |                         |                          |  |  |  |

Show your hidden/archived applications

Human Resources

Search CSU | Contact CSU | Disclaimer | Equal

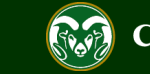

# Applicant withdraws themselves through their CSU Jobs account

#### Posting: Academic Success Coordinator (Admin Professional/ Research Professional)

| Position Type: A<br>Professional/ Re<br>Professional<br>Department: Co<br>Training (0000)                                                                                                    | dmin<br>search<br>llege of TMS | Created b<br>Owner: <b>C</b> | oy: Test User<br>DEO |                                  |                            |           |
|----------------------------------------------------------------------------------------------------|--------------------------------|------------------------------|----------------------|----------------------------------|----------------------------|-----------|
| Summary                                                                                                    | / History                      | Applicants                   | Reports              | Associated Position Description  |                            |           |
| Saved S                                                                                                    | earches 🗸                      |                              |                      | Search Q H                       | Hide Search Options 🗸      |           |
|                                                                                                    |                                | Add Column: 🚺                | Add Column           | T                                |                            |           |
|                                                                                                    | Ac                             | :tive/Inactive: 🔓            |                      |                                  |                            |           |
|                                                                                                    | 14/0                           | orkflow State:               | ~ macuve             |                                  |                            |           |
|                                                                                                    | VVC                            | orknow state:                | Norkflow State       |                                  |                            |           |
|                                                                                                    |                                | First Name:                  |                      |                                  |                            |           |
|                                                                                                    |                                | Last Name:                   |                      |                                  |                            |           |
| Ad hoc Search Note: Once an applicant withdraws their application from their CSU Job's website account, their workflow state will auto update in the system and they will be moved into the Inactive workflow state, 'Withdrawn'. |                                |                              |                      |                                  |                            |           |
|                                                                                                    |                                |                              |                      |                                  |                            | (Actions) |
|                                                                                                    | First Name                     | Last Name                    | Posting<br>Number    | Workflow State (Internal)        | Application Date           |           |
|                                                                                                    | George                         | Weasley                      | 201900228AP          | Withdrawn at Applicant's Request | March 14, 2019 at 03:13 PM | Actions 🗸 |
|                                                                                                    | Neville                        | Longbottom                   | 201900228AP          | Withdrawn                        | March 14, 2019 at 03:55 PM | Actions 🗸 |

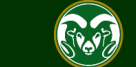

Current Status: Closed

## Need further help?

Please visit the OEO website for more resources on the CSU Talent Management System (TMS) at: <u>www.oeo.colostate.edu/talent-</u> <u>management-system-tms</u>

For additional help, contact the Office of Equal Opportunity at: (970) 491-5836

#### or

email OEO at oeo@colostate.edu

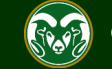